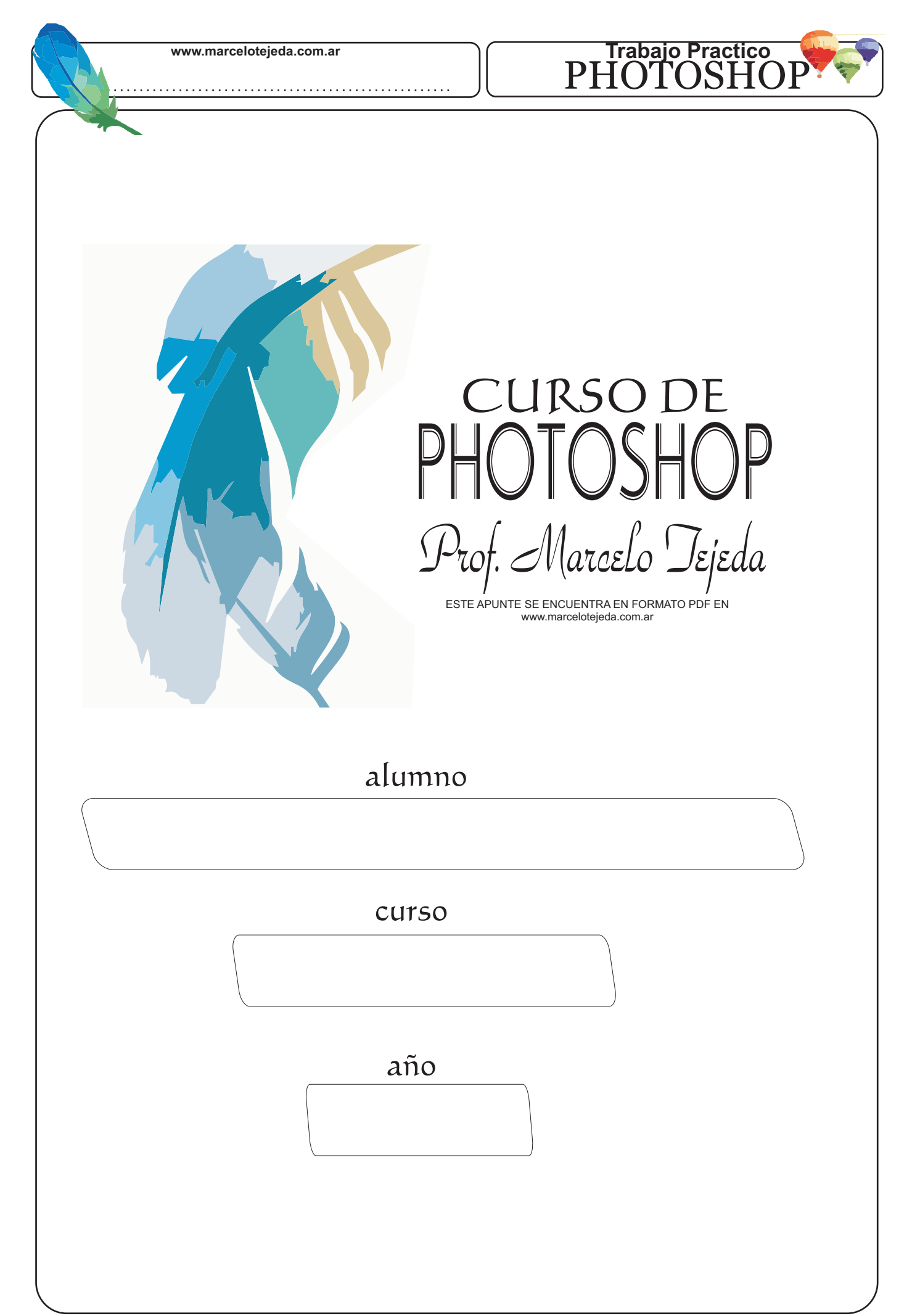

# Trabajo Practico PHOTOSHOP

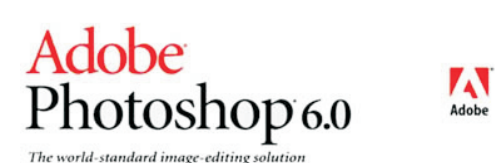

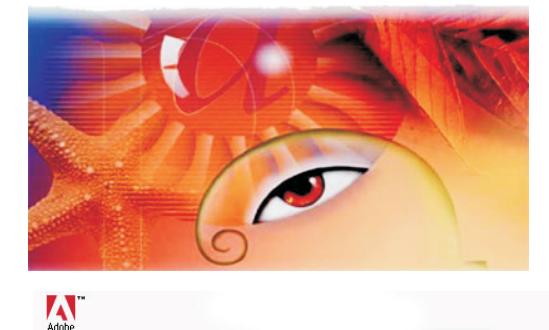

Adobe Photoshop<sup>-</sup> 3.0

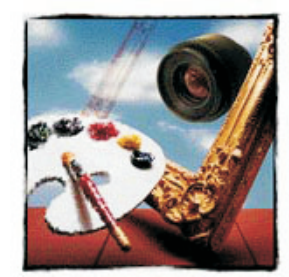

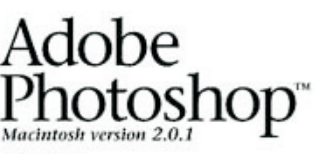

Licensed to: Jeff Schewe Schewe Photo

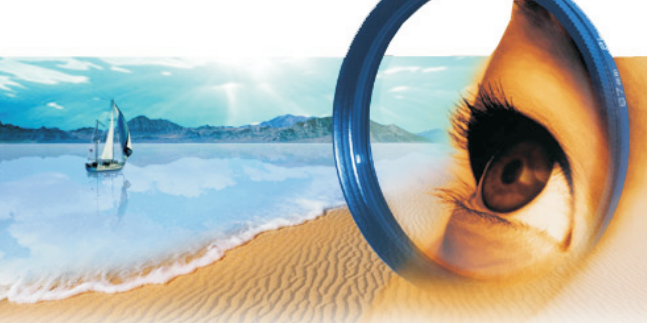

Adobe Photoshop 7.0

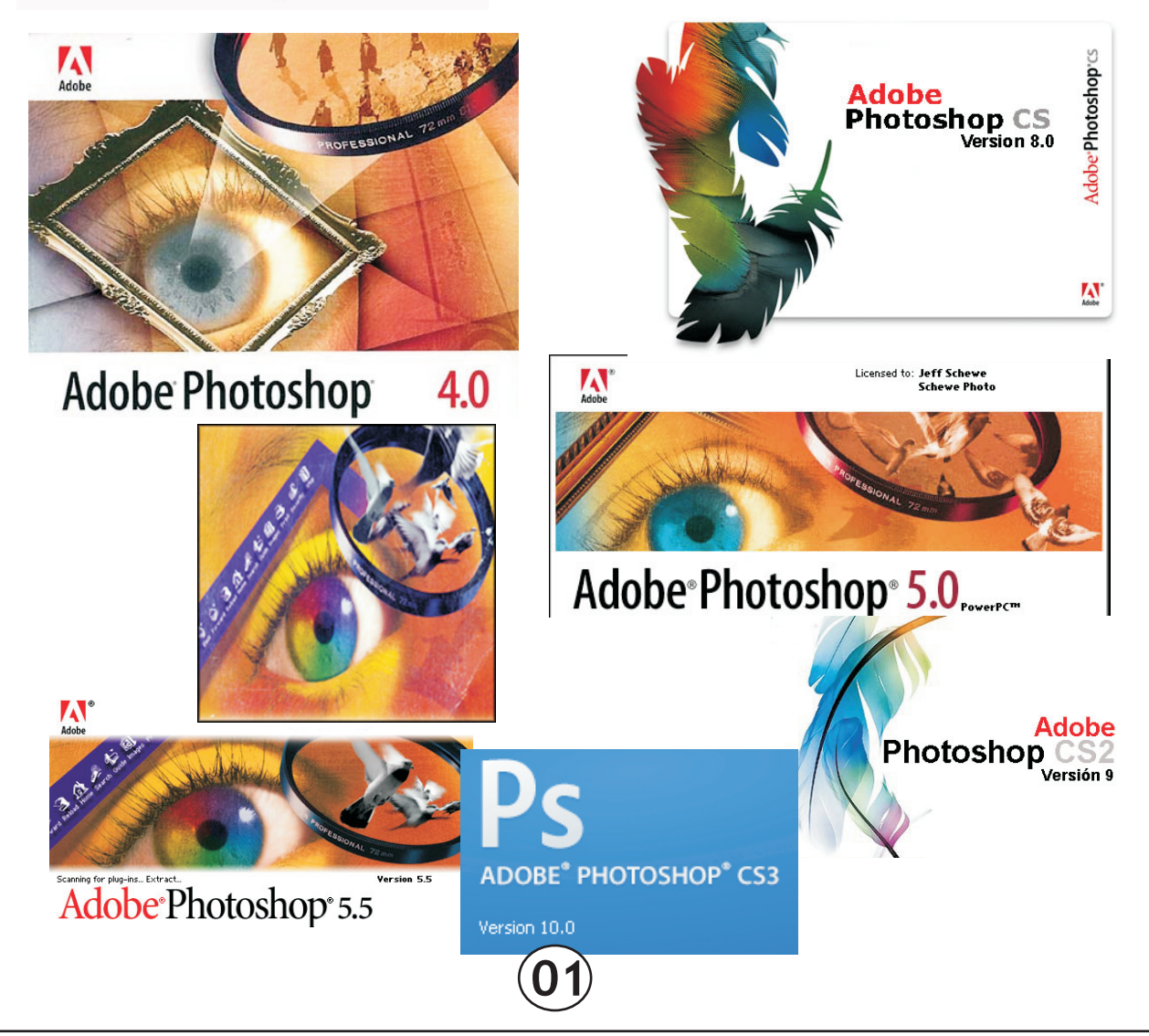

Versic3.0.4

.....

# Trabajo Practico PHOTOSHOP

# **GRAFICACION BASADA EN PUNTOS**

Antes de la aparición de las computadoras, el termino "graficación" no se utilizaba demasiado, mas bien se hablaba de "dibujo". No era necesario aclarar en que se basaba dicho dibujo, ya que todos sabían que éste se creaba con trazos: líneas rectas o curvas, más o menos largas. Se trataba, entonces, de un dibujo basado en trazos.

Pero ¿ese era el único modo de dibujar? Todos creían que sí, hasta que alguien se le ocurrió otra manera de hacerlo. Ese persona fue LEONARDO DA VINCI, quien ideó el dibujo basado en puntos.

En 1517, el rey de Francia le encargó a Leonardo Da Vinci dos cosas: un regalo especial para adornar el palacio y un invento práctico que pudiera llevar a todas partes. El regalo fue el retrato que estaba pintando desde 1503, LA GIOCONDA (más conocida como MONA LISA), cuyas singularidad consistió en ser la primera pintura de la historia pintada íntegramente con puntos. Por eso es tan famosa. ¿Y saben cuál fue el invento práctico? iUn inodoro portátil?

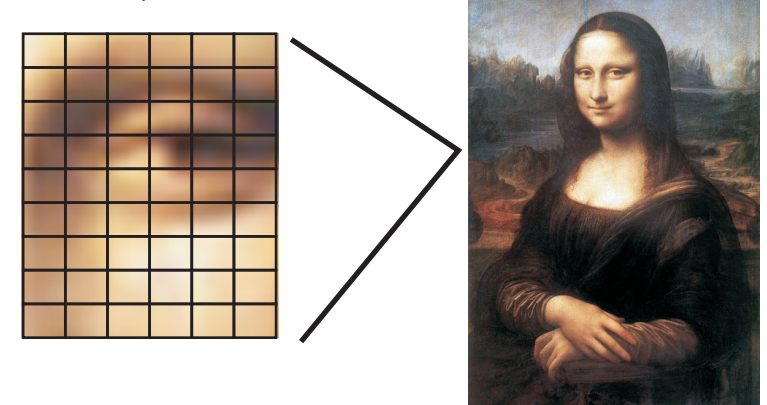

La idea de Leonardo Da Vinci, dibujar con puntos, no tuvo mucha aceptación en su época, ya que era más fácil hacerlo con trazos. Sin embargo, 450 años después la idea fue retomada por los ingenieros y diseñadores de computadoras digitales. Para representar dibujos en la pantalla, ésta se concibió como una rejilla o matriz rectangular de puntos.

Como el punto es el elemento básico de un dibujo en la pantalla, se lo llamó PIXEL, palabra inglesa formada por la asociación de los términos PICTURE y ELEMENT.

Cuando aparecieron las primeras computadoras con capacidad gráfica, únicamente tenían dos colores: blanco y negro, verde y negro o ámbar y negro. Cada punto podía tener, entonces dos estados: encendi- do y apagado; es decir, un punto se podía representar digitalmente con un bit. Cada dibujo basado en puntos tenía un contorno, como si fuera un mapa, de allí proviene el término BITMAP o MAPA DE BITS.

Las computadoras evolucionaron, y a cada punto se lo representó luego con 2, 4, 8, 16, 24 y 32 bits, y de este modo se pudo elegir entre 4, 16, 256, 65.536 y 16 millones de colores, respectivamente. No obstante, se sigue utilizando el término bitmap cada vez que se habla de un dibujo o gráfico basado en puntos.

A medida que aumentó el número de colores que podían representarse en la pantalla, también se incrementó el tamaño de la matriz de puntos, es decir, la resolución de la pantalla. La primera PC, que apareció en 1981, tenía una resolución de 320 pixels horizontal x 200 verticales. Hoy la mayoría de las computadora poseen una resolución de 1280 x 1024 puntos.

La mayoría de los efectos especiales de las películas se realizan con supercomputadoras, como la CRAY YMP, que tiene un resolución de 6000 x 6000.

Photoshop es la opcion que siempre han elegido los diseñadores profesionales y tiene una gran tradicion. Es por esto que cuenta con el apoyo no solo de grandes profesionales del diseño grafico, sino que ademas exiten compañias y particulares ajenos a Adobe encargados de desarrollar aplicaciones complementarias a este software.: los denominamos modulos plug-in.

#### ¿Qué se puede hacer con el Photoshop?

/Crear texturas originales.

// Elaborar composiciones con imágenes.

- Realzar colores, luces, sombras, etc en fotografias.
- ✓Corregir imperfecciones de fotografias.

```
Dibujar caricaturas y colorearlas, insertas textos, etc.
```

- ✓Deformar, escalar o rotar imágenes.
- «Crear elementos graficos para el diseño Web.
- Retoques en fotografias desde una camara
- Ælaboracion de fotomontajes.

.....

A medianos de los años 40, el diseño grafico se orientó, además de satisfacer las necesidades tradicionales, a responder a las demandas de las grandes empresas y de las agencias de publicidad.

Finalmente, podemos decir que, a lo largo de su historia, el diseño fue constituyéndose en una disciplina organizada sobre la base de conocimientos derivados de la Psicología de la percepción, la Semiótica, la Sociología de la forma y de la Informática; y, al mismo tiempo, fue acumulando información sobre una cultura de la imagen.

En la actualidad, en plena era electrónica, el tratamiento de imágenes por computadora y los nuevos medios visuales dan lugar a un rico y novedoso lenguaje cuyas posibilidades se encuentran en una etapa de exploración y desarrollo.

Por consiguiente, el diseño grafico continua siendo un gran desafío para quienes deciden abocarse a el.

# INTRODUCCIÓN AL TRATAMIENTO DIGITAL DE IMÁGENES

Adobe Photoshop es un programa de edición de imágenes, una aplicación especialmente creada para las tareas relacionadas con el arte grafico por computadora. Permite el tratamiento integral de imágenes, es decir, todo aquello que involucra su manipulación, desde retocar y restaurar una fotografía hasta la obtención de numerosas, creativas y originales composiciones.

En los últimos años, han aparecido distintas versiones de este poderoso software:

En general, se suele denominar INFORMACIÓN DIGITAL a aquella que es representada mediante series de pulsos eléctricos discretos basados en el sistema binario (ceros y unos). Esta información puede ser interpretada y manipulada por una computadora.

Una imagen digital es, entonces, una imagen fija o en movimiento que puede ser capturada almacenada en un archivo para su posterior tratamiento. Se trata de imágenes compuestas por una trama de puntos de colores, llamados pixels. La perfecta ubicación de estos puntos de colores genera la imagen.

Las características de un formato de imágenes son: **Profundidad**(cantidad de colores soportados), **Compresión**(ocupa menor espacio), **Acepta Layers o capas**, **Transparencias** y **Animación**.

# familia ADOBE

Trabajo Practico

PHOTOS

Adobe, La solución estándar para la edición profesional de imágenes. Con la aplicación de herramientas Web integradas ImageReady, Photoshop presenta un entorno completo para diseñadores y grafistas profesionales en el que podrá crear sofisticadas imágenes para impresión, Internet, dispositivos inalámbricos y otros medios. Además, Photoshop proporciona un entorno de trabajo coherente con otras aplicaciones, entre las que se incluyen: ILLUSTRATOR, INDESIGN, GOLIVE!, LIVEMOTION, AFTER EFFECTS y PREMIERE.

Algunos de los formatos de mapa de bits mas disfundidos son:

**BMP (bitmap, o mapa de bits):** Corresponde a una imagen digitalizada representa como el valor de luminancia o color para cada pixel que la define. Es el sistema estandar empleado por Windows. La imagen se almacena sin comprimir, pero la calidad resultante es elevada, ya que las imágenes puedes componerse en un rango que abarca entre 1 y 24 bits por pixel.

**GIF (graphics interchange format o formato de intercambio de gráficos):** Este sistema se creo como formato estandar para intercambiar archivos gráficos a través de la red de datos COMPUSERVE, y luego difundida a gran escala. Cuenta con la ventaja de archivar con la técnica de compresión LZW, que hace que el tamaño del archivo disminuya notablemente. Es un formato muy utilizada en INTERNET.

**EPS(encapsulated PostScript o encapsulado postscript):** Es el formato utilizado para la impresión en PostScript, un lenguaje de descripción de pagina que puede contener todo tipo de información y que es empleado por muchos dispositivos de salida, como impresoras láser. Este formato no es para visualizar en el monitor, sino la impresión en papel.

**JPEG (Joint Photographics Expert Group o grupo de unión de expertos fotográficos):** Este sistema emplea un método de compresión a través del cual se eliminan algunas partes de la imagen consideradas "sobrantes". Por lo tanto, una imagen que ya se ha comprimido puede que resulte no ser exactamente igual al original. Ofrece la posibilidad de seleccionar entre varios niveles de compresión (a mayor compresión, peor calidad de imagen). El nivel excelente de JPEG, que comprime menos la imagen, genera una calidad insuperable en la imagen resultante. Es el formato estándar utilizado en Internet.

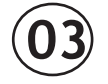

.....

**PCX:** Este formato esta basado en un sistema de mapa de bits no comprimido, ya utilizado por el programa PAINT para DOS. Posee características similares al formato BMP. Cuenta con la posibilidad de compresión(basada en el sistema RLE) aunque menos sofisticada que la del formato GIF.

**TIFF (tagged image file format o formato de archivos con imagen etiquetada):** Es un formato estandarizado para el intercambio de imágenes entre distintos sistemas de computadoras (por ejemplo, entre PC y Macintosh). Esta provisto del mismo sistema de compresión de archivos que el formato GIF y soporta todo tipo de imágenes de mapa de bits, excepto las de color indexado.

Enumera otros formatos que permite grabar o exportar Adobe Photoshop:

Enumera otros formatos que permite importar Adobe Photoshop:

# ALMACENAMIENTO

Para guardar o almacenar una imagen, consiste en guardarla en un archivo que la contenga, para la cual se selección la opción GUARDAR(SAVE) del menú ARCHIVO(FILE).

Si es la primera vez que se graba la imagen en un soporte físico(disco rigido, zip o diskette), hay que completar un cuadro de dialogo como este:

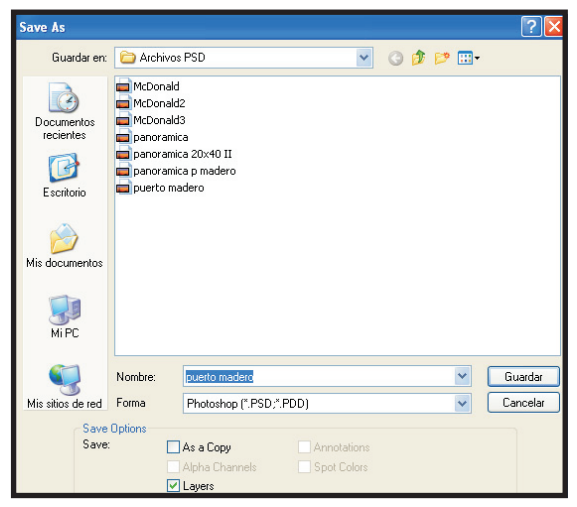

**GUARDAR COMO.** Por defecto, PHOTOSHOP le asigna a la imagen que guarda su formato estándar, que es PSD. No obstante se puede elegir otro formato para poder visualizarlo con otros programas de edición de imagenes. Se debe tipear el nombre del archivo y escoger en que carpeta o unidad se guarda esta información

Trabajo Practico

PHOT

# ¿Que diferencias hay entre JPEG y GIF?

# IMPRESIÓN

La impresión consiste en obtener una copia de la imagen a través de la impresora o plotter, para lo cual se elige la opción IMPRIMIR (PRINT) del menú ARCHIVO (FILE). Luego se requiere, mediante un cuadro de dialogo, la siguiente información:

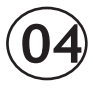

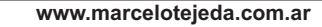

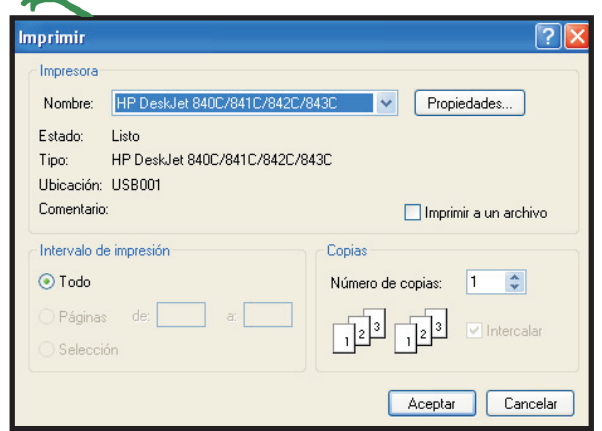

Este cuadro de dialogo, se debe ingresar: **Cantidad de copias** 

**Calidad**(esta condicionada por la impresora que se posea, esta expresada en DPI)

**Imprimir a archivo:** se almacena la informacion en un archivo y posterior se puede imprimir sin necesidad de tener el photoshop instalado en la computadora.

**Espacio:** Se establece el modo RGB, CMYK, Lab, etc.

**Rango:** Se establece que parte o bien toda la imagen para imprimir.

# **CREACIÓN Y RECUPERACIÓN**

Para crear una imagen, se debe seleccionar la opción NUEVO(NEW) y se completar los datos del siguiente cuadro de dialogo.

| New                |                   |             |   | l l    |
|--------------------|-------------------|-------------|---|--------|
| Name: Untit        | led-1             |             |   | ОК     |
| Image Size: 487K   |                   |             |   | Cancel |
| Preset Sizes: Cust | tom               |             | * |        |
|                    | Width: 496        | pixels      | ~ |        |
| ŀ                  | leight: 335       | pixels      | * |        |
| Reso               | lution: 28,34     | 6 pixels/cm | * |        |
| Mode: RGE          | Color             |             |   |        |
| Contents Gray      | iap<br>/scale     |             |   |        |
| White RGB          | Color             |             |   |        |
| O Backgroun Lab    | 'K Color<br>Color |             |   |        |

#### Se debe ingresar:

**NOMBRE:** Del archivo(recuerde ingresar un nombre acorde a la imagen).

**TAMAÑO:** Muestra el espacio en KB que ocupara la imagen.

**ANCHO y ALTO:** Se especifica el ancho y el alto. se puede ingresar en pixel, pulgada o cm.

MODO: Esta relacionado al sistema de colores que utilizara la imagen.

**RESOLUCIÓN:** Se mide en pixel x pulgada o pixel x centimetro. Cuando mas pixels por cm o pulg. tenga la imagen mayor será la calidad y el espacio que ocupara físicamente.

**CONTENIDO:** Se debe especificar el fondo de la imagen, puede ser BLANCO, TRANSPARENTE o COLOR DE FRENTE de la barra de Herramientas.

Para recuperar o abrir un archivo, se debe utilizar la opción ABRIR(OPEN) del menú ARCHIVO(FILE). La recuperación consiste en cargar en la memoria una imagen ya creada y almacenada en un soporte fisico (disco rigido, cdrom, dvd, zip o diskette).

Para cerrar una imagen activa se debe ejecutar del menú ARCHIVO(FILE), la opción CERRAR(CLOSE).

Para abrir una imagen, aparecerá el siguiente cuadro de diálogo:

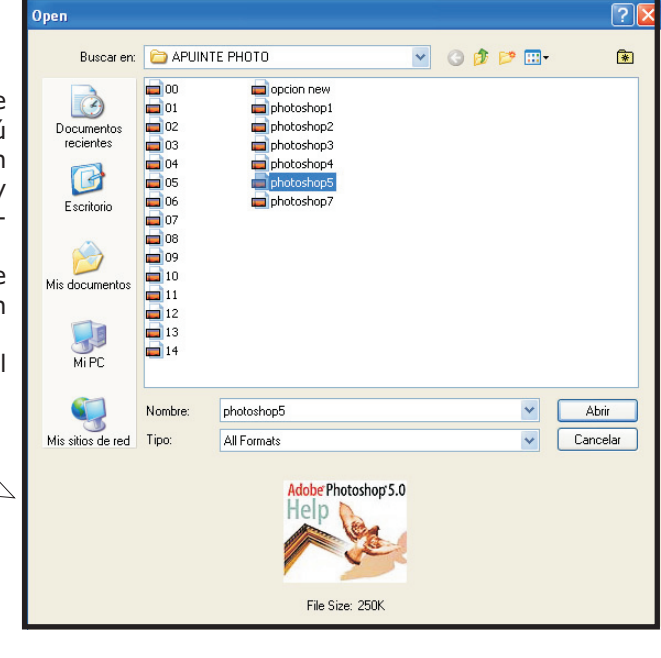

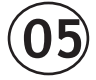

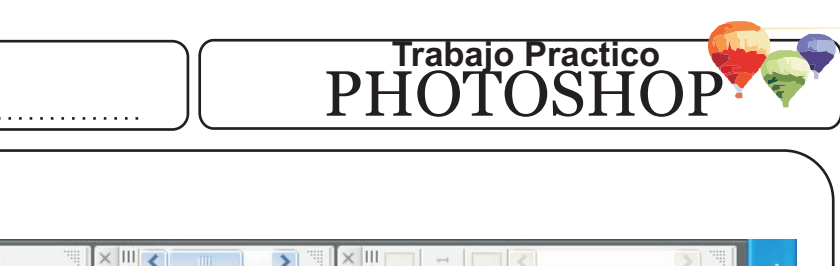

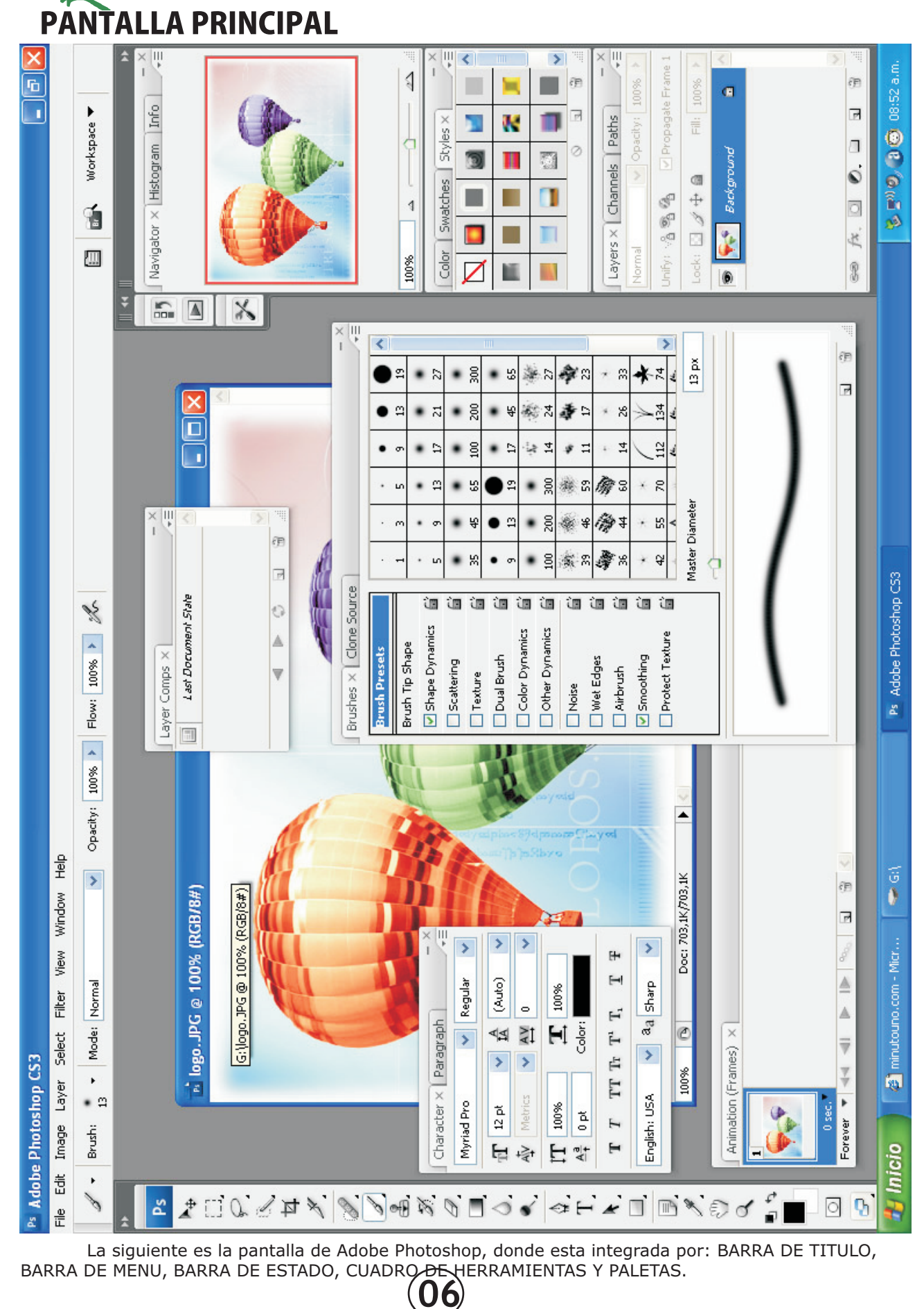

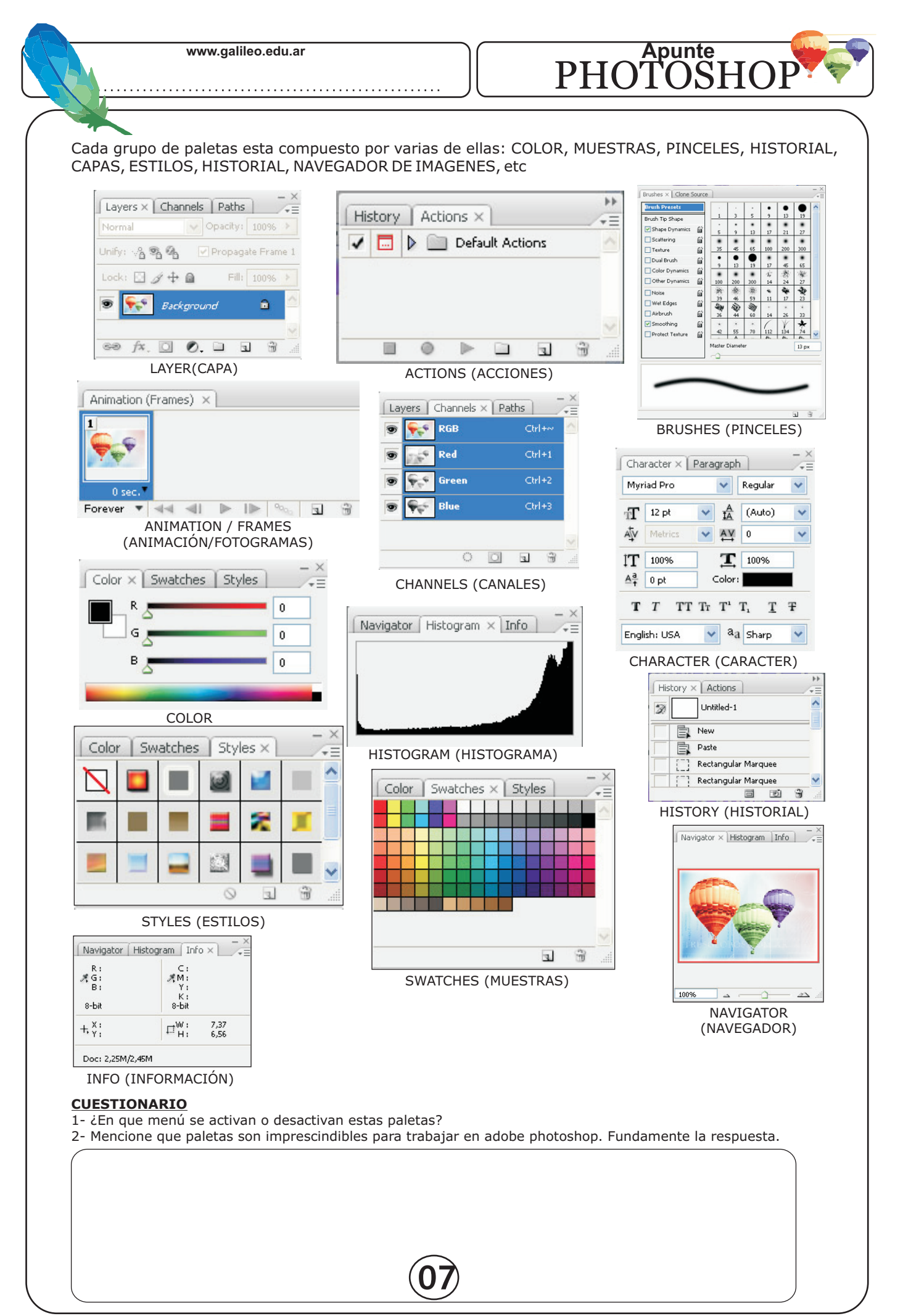

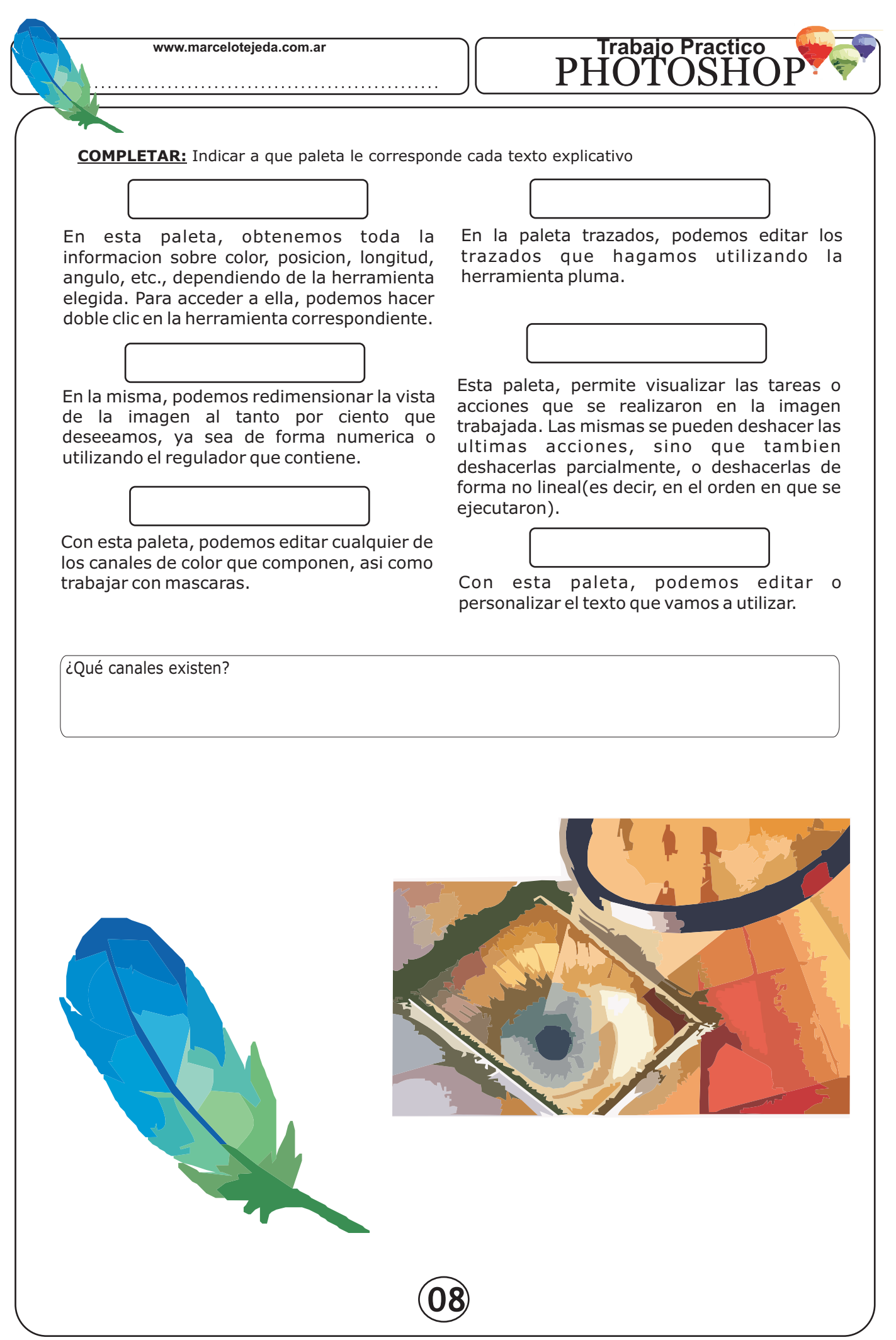

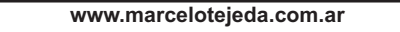

.....

# Trabajo Practico PHOTOSHOP

|                                                                                                    | ¿Cual es el efecto producido al hacer sobre el icono del cuadro de herramienta?                        | _            |
|----------------------------------------------------------------------------------------------------|----------------------------------------------------------------------------------------------------|--------------|
| Go to www.ad                                                                                                    | obe.com                                                                                                |              |
| HERRAMIENTAS OCULTAS<br>Un pequeño triangulo situado en<br>el extremo inferior derecho de<br>ciertas herramientas, indica que<br>esta opción posee herramientas<br>ocultas. |                                                                                                    |              |
| Para visualizarla se debe<br>presionar en la opción con el bo-<br>tón derecho del<br>m o u s e o<br>presionar la                                                            | ¿Que opciones tienen las herramientas ocultas?                                                         | 7            |
| tecla ALT.                                                                                                    |                                                                                                    |              |
| 4 Polygonal Lasso Tool (L)                                                                                                    | ]                                                                                                    | -            |
| ¿Cuántos KB ocupará en<br>imagen que tiene 350 pixels                                                                                                    | memoria una ¿Cuántos KB ocupará en memoria una de ancho y 450 imagen que tiene 350 pixels de ancho y 4 | <br>na<br>50 |
| pixels de altura, en modo Ro<br>JPG?                                                                                                    | B y en formato pixels de altura, en modo RGB y en forma<br>PSD?                                        | ito          |

KiloBytes

¿Cuáles son, en centimetros, las dimensiones de una imagen que tiene 480 pixels de alto y 640 pixels de ancho?

|--|

# Completar el cuadro

| FORMATO | PROFUNDIDAD | LAYERS | COMPRESION | TRANSPARENCIA | ANIMACION |
|---------|-------------|--------|------------|---------------|-----------|
| PSD     |             |        |            |               |           |
| GIF     |             |        |            |               |           |
| JPG     |             |        |            |               |           |
| TIFF    |             |        |            |               |           |
| PNG     |             |        |            |               |           |

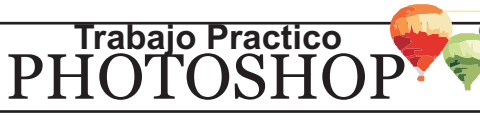

Aqui se explicarán las herramientas más utilizadas. Completa el cuadro con el nombre en ingles de cada herramienta

| NOMBRE             | ICONO | DESCRIPCIÓN                                                                                        |  |
|--------------------|-------|----------------------------------------------------------------------------------------------------|--|
| MARCO              |       | Realiza selecciones de distintas formas por ejemplo: Cuadrado,<br>Rectangular, Circular, etc       |  |
| LAZO               | P     | Realiza selecciones de forma libre como: mano alzada o uniendo puntos.                             |  |
| MOVER              | ▶.    | Permite desplazar selecciones o capas, dentro de una misma imagen o hacia otro archivo.            |  |
| VARITA MAGICA      | ×     | Selecciona superficies de la imagen que tienen similitud de color(varia según la tolerancia).      |  |
| AEROGRAFO          | R.    | Pinta trazos con bordes esfumados. Produce efecto similar<br>al aerosol en una pared.              |  |
| PINCEL             | 1.    | Pinta trazos cuyos bordes son mas suaves que los obtenidos por el LAPIZ.                           |  |
| TAMPON DE CLONAR   | £.    | Genera un duplicado de una parte de la imagen. Pinta con<br>una copia de ella(presionando ALT)     |  |
| PINCEL DE HISTORIA | I.    | Pinta teniendo en cuenta el estado o la instantánea actual seleccionada.                           |  |
| BORRADOR           | ₽.    | Borra pixels y restaura partes de la imagen.                                                       |  |
| DEGRADADO          |       | Rellena una superficie con una escala de colores, de un menu preestablecido o bien creando nuevas. |  |
| DESENFOCAR         | ۵.    | Desenfoca los bordes marcados de la imagen.                                                        |  |
| CUENTAGOTAS        | P.    | Toma una muestra del color de la imagen.                                                           |  |
| PLUMA              | \$    | Dibuja líneas mediante trazos de borde suave.                                                      |  |
| BOTE DE PINTURA    | ۵.    | Rellena superficie con el color de fondo.                                                          |  |
| ТЕХТО              | T.    | Incorpora texto en la imagen.                                                                      |  |
| ZOOM O LENTE       | Q     | Aumenta(Shift +) o Reduce (Alt -) la visualización de la imagen.                                   |  |
| MANO               | 3     | Desplaza la imagen. El efecto que produce es similar al movimiento de la imagen.                   |  |

| www.marceloteje  | eda.com.ar Trabajo Pract<br>PHOTOSI                                                                                                 | ico<br>IOP |
|------------------|----------------------------------------------------------------------------------------------------|------------|
|                  | A-Color Frontal, B-Color de Fondo, C-Colores predeterminados y D-<br>Intercambiar colores                                           |            |
| D D <sub>b</sub> | A: Activa el modo normal de trabajo.<br>B: Permite mostrar la imagen original y una mascara en<br>escala de grises al mismo tiempo. |            |
| A B C            | A: Vista normal de Photoshop.<br>B: Amplia la ventana solo con el menú.<br>C: Pantalla completa.                                    |            |
|                  | Envia la imagen a ADOBE IMAGEREADY                                                                                                  |            |

¿Que sucede cuando se hace doble click con el mouse en la opción ZOOM?

¿Que acción genera el macro CTRL + A?

Indique las diferencias entre las herramientas: VARITA MAGICA y CUENTAGOTAS.

# **COLORES**

En el cuadro de herramientas del programa Adobe Photoshop encontramos el cuadro de colores que permite cambiarlos.

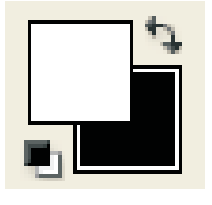

Se puede obtener el color deseado, haciendo un click en el cuadro o bien obtenerlo mediante el ingreso de los valores segun el modo especificado: RGB, Lab, CMYK, HSB.

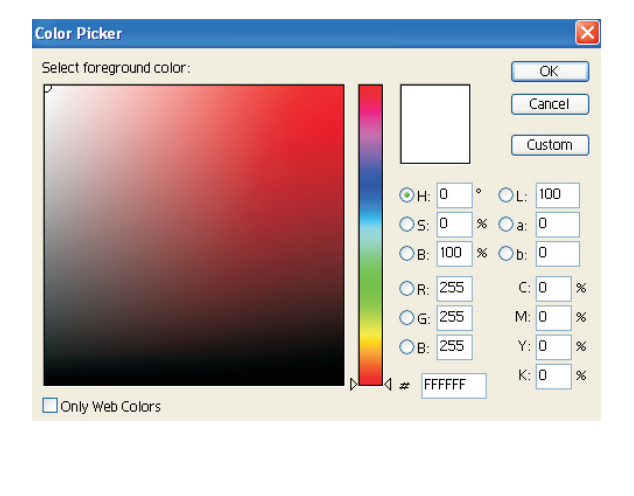

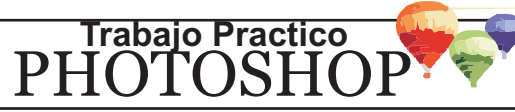

# SISTEMAS DE COLOR

#### SISTEMA HBS

Se basa en la forma en que el ojo humano percibe los colores, y estos quedan descriptos por tres atributos principales:

**TONO:** En general, se lo asocia al nombre del color, por ejemplo, rojo, amarillo, etc. Es la longitud de onda luminosa que refleja un objeto. Se mide como una posicion, expresada en grados, en una rueda de colores denominada rueda estandar.

**SATURACION O CROMATISMO:** Establece la intensidad, la pureza o la fuerza del color y se relaciona con la cantidad de gris que tiene el tono. Se expresa como porcentaje, y varia entre gris (0%) y saturación completa (100%).

**BRILLO:** Es la luminosidad del color. Se expresa como porcentaje y varia entre negro(0%) y blanco(100%).

#### RGB

Se basa en el concepto de que una gran cantidad de colores del espectro visible puede obtenerse a partir de la combinaciones (en proporciones e intensidades distintas) de los colores ROJO( $\underline{\mathbf{R}}$ ED), VERDE( $\underline{\mathbf{G}}$ REEN) y AZUL ( $\underline{\mathbf{B}}$ LUE). Como estos tres colores permiten generar el blanco, reciben el nombre de COLORES ADITIVOS.

El modo RGB de Photoshop usa este sistema y da un valor de intensidad a cada pixel comprendido entre 0 (negro) y 255 (blanco). Por ejemplo, un color rojo brillante puede tener un valor R de 246, valor G de 20 y B de 50.

Las imágenes RGB utilizan tres colores para producir en pantalla hasta unos 16.000.000 de colores, emplean 3 canales y contienen 24 bits por pixel.

#### СМҮК

Tiene el cuenta la calidad obsorbente de la luz de la tinta por impreso por papel. Esta teoria sostiene que los pigmentos cyan ( $\underline{C}$ yan), magenta ( $\underline{M}$ agenta) y amarillo ( $\underline{Y}$ ellow) generan el negro(blac $\underline{K}$ ). Y es por eso que a estos se los denomina SUSTRACTIVOS.

Photoshop asigna a cada pixel un porcentaje de cada una de las tintas. Los colores mas claros tienen un bajo porcentaje de los cuatro colores mencionados, y los mas oscuros, uno elevado. Por ejemplo, un rojo brillante puede tener un 2% de cyan, 93% de magenta, 90% de amarillo y 0% de negro.

#### LAB

El sistema LAB se basa en el modelo de color propuesto en 1931 por la Commission Internationale d'Eclairage (CIE) como estándar de medida para el color; mas tarde, en 1976, ya perfeccionado, pasó a llamarse LAB.

Este sistema crea colores que no dependen de la impresora ni del monitor, y están compuestos por tres elementos principales: LUMINOSIDAD y dos componentes cromáticos designados A y B. El componente cromático A varía entre el verde y el rojo, y el B entre el azul y amarillo. Este sistema se utiliza generalmente para trabajar con imágenes PhotoCD o cuando se desean modificar valores de luminosidad y de color de una imagen en forma separada.

LUMINOSIDAD varia entre 0 y 100 y los componentes A y B toman valores comprendidos entre -120 y 120.

#### **COMPLETAR EL SIGUIENTE CUADRO:**

| SISTEMA | LOS PRINCIPALES COMPONENTES | SE UTILIZA GENERALMENTE EN: |
|---------|-----------------------------|-----------------------------|
| RGB     |                             |                             |
| СМҮК    |                             |                             |
| Lab     |                             |                             |

¿En que opción puedo cambiar el modo de una imagen?

¿Qué formato de imagen digital esta "asociado" al modo "COLOR INDEXADO"? ( ¿Una imagen en modo "Grayscale" que no puede recibir?

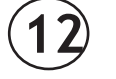

## COMPLETAR EL SIGUIENTE CUADRO:

Trabajando con distintos modos, ¿cuál debe ser el porcentaje o valores para obtener el blanco puro y negro puro?

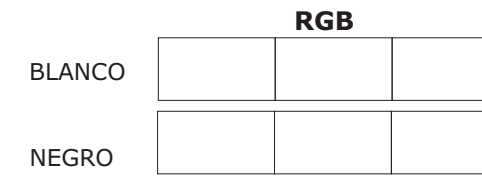

| СМҮК |  |  |  |  |  |  |  |  |
|------|--|--|--|--|--|--|--|--|
|      |  |  |  |  |  |  |  |  |
|      |  |  |  |  |  |  |  |  |
|      |  |  |  |  |  |  |  |  |
|      |  |  |  |  |  |  |  |  |
|      |  |  |  |  |  |  |  |  |
|      |  |  |  |  |  |  |  |  |

# CAPAS ( LAYERS )

En algunas de las funciones de Photoshop, ciertas imagenes se componen de distintas capas o layers, siendo éstas las que generan la imagen final.

Cuando se comienza a dibujar una imagen, existe una sola capa que contiene, a la cual podrán añadirse otras; por ejemplo, la que se genera automaticamente al colocar un texto sobre la imagen final.

Cada capa se comporta como una imagen independiente, y la imagen completa es la resultante de la composición de otras imágenes o capas que se superponen entre sí.

Estas capas se pueden activarse, desactivarse o modificarse en forma particular, para ver hay que mostrar el cuadro de capas(windows/show layers)

| Layers Channels Paths         | Þ        |
|-------------------------------|----------|
| Normal Opacity: 100% >        |          |
| Lock: 🔝 🍠 🕂 📾 🛛 Fill: 100% 🕨  |          |
| 🐨 🔤 Capa 4                    | <u>^</u> |
| 🗩 📝 🔛 🖬 Capa 3                | ۵ 🖉      |
| 🐨 🛛 Capa 2                    | 0        |
| T marcelotejeda@ciudad.com.ar |          |
| DUERTO MADERO - BUENOS        | A D 🕢    |
| 😨 📄 Fondo copia 2             |          |
| 9 Fondo                       | ۵        |
|                               | ×        |
| Ø. 🖸 🗀 Ø                      | . 🖬 🖀 🔡  |

| Permite visualizar o no la capa activa.                                          |
|----------------------------------------------------------------------------------|
| Muestra cual es la capa activa.                                                  |
| Posee funciones que modifican su apariencia, como sombra, entorno, relleno, etc. |
| Esta protegida, es decir no se puede modificar o bien borra                      |
| Crea una nueva capa                                                              |
| Elimina una capa                                                                 |
| Muestra opciones del cuadro de funciones.                                        |
| Posee solamente texto en la capa.                                                |
| Enlaza las capas, los cuales se pueden mover en forma simultanea.                |
| Muestra la intensidad de la capa (0-100%)                                        |
| Permite la interacción entre capas.                                              |
|                                                                                  |

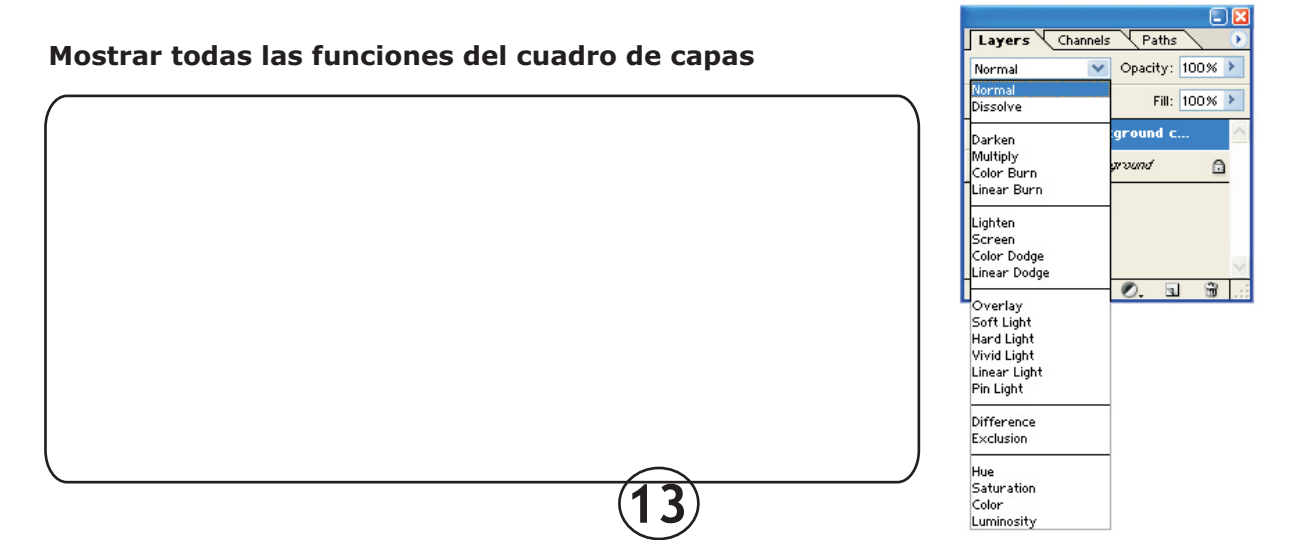

.....

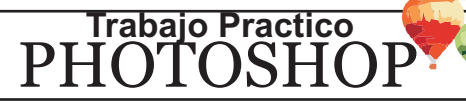

### ¿Como puedo unir selecciones?

En ocasiones, puede resultar necesario modificar el aspecto de la imagen o de una capa en particular. Abajo se menciona las opciones correspondiente.

#### <u>TAMAÑO LIENZO(CANVAS SIZE)</u>

#### CAMBIO DEL TAMAÑO DEL LIENZO

Permite modificar el tamaño de la imagen si al alterar la dimensión de la misma(salvo que se reduzca).

En el cuadro se muestra el tamaño actual y se debe tipear el tamaño deseado(ancho y alto) en la unidad que desee (cm, pulgadas o pixels) y el ANCHA es donde se alojara la imagen original

#### TAMAÑO DE LA IMAGEN(IMAGE SIZE)

#### CAMBIO DEL TAMAÑO DE LA IMAGEN

Permite modificar el tamaño de la imagen. Muestra el tamaño de la misma con el espacio que ocupa en memoria.

Se debe ingresar el alto y ancho nuevo, el mismo puede ingresarse en cm, pixel, pulgadas o porcentaje.

Si desea mantener la estructura original, se debe activar "RESTRINGIR PROPORCIONES"

| Canvas Size                                           |              |
|-------------------------------------------------------|--------------|
| Current Size: 8K<br>Width: 4,83 cm<br>Height: 0,67 cm | OK<br>Cancel |
| New Size: 8K                                          |              |
| Width: 4.83 cm 💌                                      |              |
| Height: 0,67 cm 💌                                     |              |
| Relative                                              |              |
| Anchor:                                               |              |

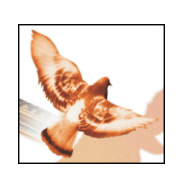

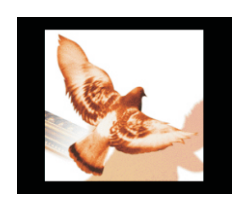

| nage Size     |              |           |                  |        |
|---------------|--------------|-----------|------------------|--------|
| – Pixel Dimen | sions: 8K —  |           |                  | ОК     |
| Width:        | 137          | pixels    | <b>~</b> ]@      | Cancel |
| Height:       | 19           | pixels    | <b>~</b>         | Auto   |
| - Document S  | ize:         |           |                  |        |
| Width:        | 4,83         | cm        | <b>~</b> ]       |        |
| Height:       | 0,67         | cm        | ✓ 」 <sup>®</sup> |        |
| Resolution:   | 28,34        | pixels/cm | *                |        |
| 🗹 Constrain   | Proportions  |           |                  |        |
| Resample      | Image: Bicut | Dic       | *                |        |

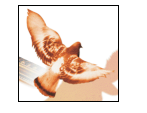

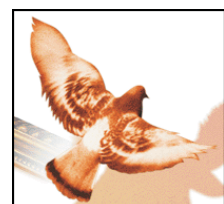

#### **ROTACIÓN DEL LIENZO(ROTATE CANVAS)**

| Image Size<br>Canvas Size |                        |
|---------------------------|------------------------|
| Rotate Canvas 🔸           | 180°                   |
| Crop                      | 90° CW                 |
| Trim                      | 90° CCW                |
| Reveal All                | Arbitrary              |
| Histogram                 | Flip Canvas Horizontal |
| Trap                      | Flip Canvas Vertical   |

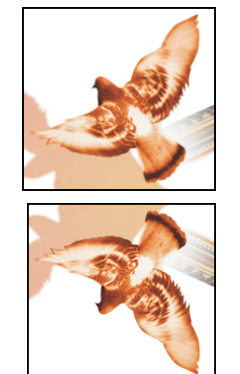

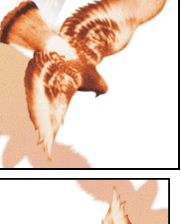

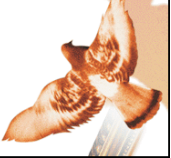

| ¿Para que sirve la opción D | SATURATE? |  |
|-----------------------------|-----------|--|
| (                           |           |  |
|                             |           |  |
|                             |           |  |
|                             |           |  |
|                             |           |  |
|                             |           |  |
|                             |           |  |
|                             | (14)      |  |

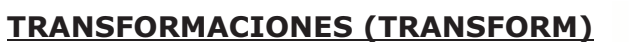

Photoshop permite realizar ciertas transfiguraciones o variaciones sobre una parte de la imagen o en una capa. Esta opcion se encuentra en el menú EDICIÓN.

Abrir una imagen y probar las opciones de TRANSFORMAR y llenar el cuadro de abajo.

Las opciones son: ESCALA, ROTAR, DISTORCIONAR, SESGAR, PERSPECTIVA, VOLTEAR HORIZONTAL Y VERTICAL, etc.

| DU UNE                                                      | 1                                              |
|-------------------------------------------------------------|------------------------------------------------|
| Free Transform Ctrl+T                                       |                                                |
| Transform                                                   | Again Shft+Ctrl+T                              |
| Define Brush                                                | Scale                                          |
| Define Pattern                                              | Rotate                                         |
| Define Custom Shape                                         | Skew                                           |
| Purge                                                       | Distort     Perspective                        |
| Color Settings Shft+Ctrl+K<br>Preset Manager<br>Preferences | Rotate 180°<br>Rotate 90° CW<br>Rotate 90° CCW |
|                                                             | Flip Horizontal                                |

Flip Vertical

Trabajo Practico PHOTOSHOP

 Image RT CORFERENCE
 Escanar(scane)

 Image RT CORFERENCE
 Image RT Correction

 Image RT CORFERENCE
 Image RT Correction

 Image RT Correction
 Image RT Correction

 Image RT Correction
 Image RT Correction

 Image RT Correction
 Image RT Correction

 Image RT Correction
 Image RT Correction

 Image RT Correction
 Image RT Correction

 Image RT Correction
 Image RT Correction

 Image RT Correction
 Image RT Correction

 Image RT Correction
 Image RT Correction

 Image RT Correction
 Image RT Correction

 Image RT Correction
 Image RT Correction

 Image RT Correction
 Image RT Correction

 Image RT Correction
 Image RT Correction

 Image RT Correction
 Image RT Correction

 Image RT Correction
 Image RT Correction

 Image RT Correction
 Image RT Correction

 Image RT Correction
 Image RT Correction

 Image RT Correction
 Image RT Correction

 Image RT Correction
 Image RT Correction

 Image RT Correction
 Image RT Correction

 Image RT Correction
 Image RT Correction

## AJUSTE DE LA IMAGEN (ADJUSTMENTS)

## BRILLO Y CONTRASTE (BRIGHTNESS-CONTRAST)

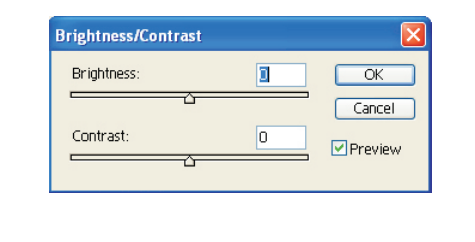

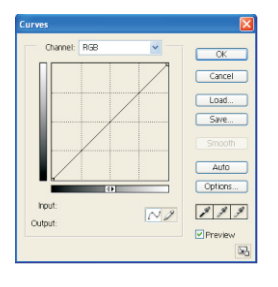

www.marcelotejeda.com.ar

# FILTROS

Un FILTRO es un algoritmo matematico que se aplica a los valores de los pixels que componen una imagen, con la finalidad de conseguir ciertos efectos especiales sobre ellas

Trabajo Practico

PHOTO

| Filter                          |                  | Este proceso de "filtrado" puede aplicarse tanto a una                                                                                                    |
|---------------------------------|------------------|----------------------------------------------------------------------------------------------------|
| Last Filter                     | Ctrl+F           | imagen completa como a una selección de la misma.<br>Photoshop ofrece una menu de opciones en el menu                                                                           |
| Extract<br>Filter Gallery       | Alt+Ctrl+X       | FILTERS, la cual cuenta con 14 categorias generales. Cada<br>una de ellas representa un submenu de efectos. Además se<br>pueden agregar "plugin" de filtros, por ejemplo de EVE |
| Liquify                         | Shift+Ctrl+X     | CANDY, una de tantas empresas que elaborar filtros                                                                                                    |
| Pattern Maker                   | Alt+Shift+Ctrl+X | exclusivos para este software.                                                                                                    |
| Vanishing Point                 | Alt+Ctrl+V       |                                                                                                    |
| Artistic                        | •                | ARTISTICO: Aplican un efecto de pintura o bellas artes tradicional.                                                                                                    |
| Blur<br>Dwysh Chusluss          | P                | realizan retoques.                                                                                                    |
| Brush Strokes                   |                  | BOSQUEJAR: Añaden textura a las imágenes.                                                                                                    |
| Discore                         |                  | RUIDO:Añaden o eliminan ruido o pixels, distribuyendo niveles de                                                                                                    |
| NUISE<br>Divelate               |                  | color en forma aleatoria.                                                                                                    |
| Pixelate                        |                  | con valores similares.                                                                                                    |
| Sharpen                         |                  | INTERPRETAR: Crea formas 3D, motivos de nubes o de refracción y                                                                                                    |
| Sketch                          |                  | simulan refiejos de luz.<br>ENFOCAR:Enfocan las imagenes borrosas aumentando el                                                                                                 |
| Stylize                         | •                | contraste de los pixels adyacentes.                                                                                                    |
| Texture                         | +                | diferentes de trazos de pincel y de tinta                                                                                                    |
| Video                           | +                | ESTILIZAR                                                                                                    |
| Other                           | •                | VIDEO                                                                                                    |
| Alien Skin Eye Cand<br>Digimarc | y 5: Impact 🕨 🕨  | DIGIMAC<br>EYE CANDY                                                                                                    |

#### Breve explicación sobre los filtros

#### DESENFOCAR Y ENFOCAR (BLUR-SHARPEN)

<u>DESENFOCAR Y DESENFOCAR MAS(BLUR Y BLUR MORE)</u>: Eliminan "ruidos" pixels de las transiciones de color mas destacadas de la imagen. El filtro DESENFOCAR MAS produce un efecto tres o cuatro veces mas intenso que Desenfocar.

<u>DE MOVIMIENTO(MOTION BLUR)</u>: Desenfoca la imagen en una direccion concreta (entre -360° y 360°), con una intensidad determinada (entre 1 y 999). Su efecto es similar al de fotografiar un objeto en movimiento.

Jeres Content of Content of Conte

<u>RADIAL(RADIAL BLUR)</u>: Simula el desenfoque de un zoom o de una rotacion de camara.

SUAVIZADO(SMART BLUR): Desenfocar una imagen con una precision que puede ser especificada en el cuadro de dialogo que se despliega al seleccionar este filtro.

<u>ENFOCAR Y ENFOCAR MAS(SHARPEN-SHARPEN MORE)</u>: Mejoran la nitidez de la imagen. El filtro Enfocar mas.. produce un efecto mas intenso que el que genera el filtro Enfocar...

MASCARA DE ENFOQUE(UNSHARP MASK): Buscan las areas de la imagen en laqs que se producen los cambios de color mas destacados y las enfoca.

<u>ENFOCAR BORDES(SHARPEN EDGES)</u>: Hace los mismo que el anterior, solo enfoca los bordes constando la suavidad general de la imagen.

#### DISTORSIONAR Y PARA INTERPRETAR(DISTORT)

<u>COORDENADAS POLARES(POLAR COORDINALES)</u>: Crea imágenes distorsionadas que podrian verse "normales" si fueran observadas en un espejo cilindrico.

✓ <u>CRISTAL(GLASS)</u>: Hace que la imagen se visualice a traves de distintos tipos de cristales.

DESPLAZAR(DISPLACE): Emplea una imagen denominada "mapa de desplazamiento" para establecer la distorsion a aplicar.

<u>ENCOGER(SHEAR)</u>: Contrae la imagen hacia su centro o hacia su exterior, según se establezcan valores positivos o negativos en el item Cantidad.

<u>ESFERIZAR(PINCH)</u>: Proporciona a los objetos un efecto tridimensional, envolviendolos en una forma esferica.

<u>LUZ DIFUSA(DIFFUSE GLOW)</u>: Interpreta la imagen como si esta se viera a traves de un suave filtro de difusión; añade pixels blancos.

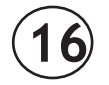

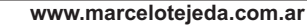

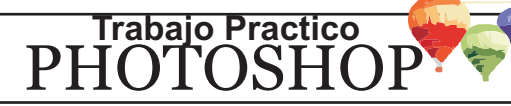

MOLINETE(TWIRL): Gira la imagen con distinta intensidad en el centro y en los bordes.

<u>ONDA... Y RIZO... (WAVE)</u>: Añaden ondas a la imagen.

<u>ONDAS MARINAS...(OCEAN RIPPLE)</u>: Añade ondas en forma espaciada y aleatoria a la imagen para simular el efecto de encontrarse sumergida en agua.

<u>PROYECTAR...(SPHERIZE)</u>: Distorsiona la imagen a lo largo de una curva que puede especificarse en el cuadro de dialogo que se despliega.

✓ <u>ZIGZAG</u>: Distorsiona la imagen en forma radial.

#### INTERPRETAR(RENDER)

TRANSFORMACION 3D(3D TRANSFORM): Representa las imágenes como cubos, esferas y cilindros que se pueden rotar en tres dimensiones.

<u>NUBES(CLOUDS)</u>: Genera un motivo de nubes suaves mediante valores aleatoricos que varian entre los colores frontal y de fondo.

DESTELLO(LENS FRARE): Imita el efecto que se produce al iluminar con una luz brillante la lente de una camara fotografica.

<u>EFECTO DE ILUMINACION(LIGHTING EFFECT)</u>: Permite producir una gran cantidad de efectos de iluminación sobre la imagen.

<u>RELLENAR DE TEXTURA(TEXTURE)</u>: Rellena la imagen con el contenido de un archivo de escala de grises previamente seleccionado.

#### ESTILIZAR Y PARA PIXELAR

<u>AZULEJOS</u>: Descompone la imagen en una serie de azulejos. Es posible elegir el motivo de relleno para las areas situadas entre los azulejos.

✓ BORDES ILUMINADOS: Identifica los bordes de color de la imagen y les añade luz de neón.

/ DIFUSION: Mezcla los pixels de la imagen para parezca menos enfocada, en funcion de la opcion seleccionada.

<u>EXTRUSION</u>: Proporciona a la imagen una textura elegida entre las opciones disponibles.

<u>HALLAR BORDES</u>: Identifica las areas de la imagen con transiciones de color mas destacadas y enfatiza los bordes. Realiza el trazado de los bordes con color sobre un fondo blanco.

<u>RELIEVE</u>: Interpreta la imagen como si esta se viera a traves de un suave filtro de difusión; añade pixels blancos, creando un efecto de luz.

SOLARIZAR: Funde una imagen negativa con una positiva (como si se expusiera una impresión fotografica a la luz durante el proceso revelado).

✓ TRAZAR PERFIL: Busca transiciones de las areas mas brillantes y les añade un contorno fino.

✓ <u>VIENTO:</u> Crea pequeñas líneas horizontales en la imagen para simular el efecto producido por el viento.

#### PIXELAR

✓ <u>CRISTALIZAR</u>: Agrupa los pixels en un color sólido con forma poligonal.

✓ FRAGMENTAR: Crea cuatro capas de pixels de la imagen y luego las separa.

/ GRABADO: Convierte la imagen en otra de colores saturados y le antepone un motivo blanco y negro generado aleatoriamente.

- MOSAICO: Agrupa los pixels del mismo color en bloques cuadrados.
- <u>PINCELADAS</u>: Otorga a la imagen un efecto de pintura a mano.

✓ <u>PUNTILLISTA</u>: Descompone el color de la imagen en puntos colocados al azar.

<u>SEMITONO DE COLOR</u>: Divide la imagen en rectángulos y reemplaza cada una por un circulo, cuyo tamaño es proporcional al brillo del rectángulo.

#### **RUIDO Y DE TEXTURA**

<u>AÑADIR RUIDO</u>: Aplica pixels a la imagen en forma aleatoria, simulando el efecto de proyectar imágenes de una película a alta velocidad.

<u>DESTRAMAR</u>: Desenfoca toda la imagen excepto los bordes.

MEDIANA: Elimina o reduce el efecto de movimiento sobre una imagen.

#### **TEXTURA**

✓ <u>GRANULADO</u>: Añade textura simulando diferentes tipos de granulado.

Jest Content of the second second sec

✓ <u>TESELAS</u>: Dibuja la imagen como si estuviera compuesta por pequeñas lajas.

AZULEJOS DE MOSAICO: Descompone la imagen en cuadrados rellenos con el color predominante.

VIDRIERA: Repinta la imagen como celdas adyacentes de un solo color perfiladas con el color frontal.

<u>TEXTURIZAR</u>: Aplica a la imagen la textura seleccionada o creada.

#### **TRAZOS DE PINCEL**

<u>CONTORNO CON TINTA:</u> Redibuja la imagen mediante líneas finas con un estilo de pluma y tinta.

- SALPICADURAS: Reproduce el efecto de aerógrafo.
- <u>TRAZOS CON EFECTO DE ANGULO:</u> Repinta la imagen con trazos oblicuos.
- TRAZOS CON SPRAY: Pinta la imagen usando sus colores predominantes mediante trazos oblicuos con spray.
- / TRAZOS OSCUROS: Pinta las áreas oscuras, con trazos cortos y apretados; y las mas claras con trazos blancos y largos.

#### **OTROS FILTROS**

El submenú presenta opciones que permiten la creación de filtros personalizados, para modificar mascaras, desplazar selecciones y realizar ajustes rápidos de color.

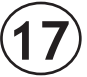

.....

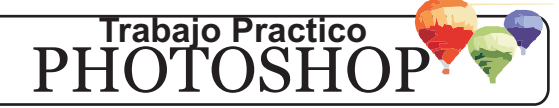

# AREA PRACTICA

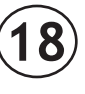

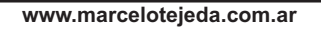

# Trabajo Practico PHOTOSHOP

# 01. Traducir las siguientes palabras utilizadas en Adobe Photoshop

| LAYER    | PATHS      | ADJUSTMENTS |
|----------|------------|-------------|
| MARQUEE  | OPACITY    | MASK        |
| SWATCHES | GRAYSCALE  | FILTER      |
| STROKE   | BITMAP     | GRADIENT    |
| FILL     | BACKGROUND | BLUR        |
| LOCK     | BRUSHES    | CLONE       |

# 02. ¿Que son los sistemas RGB y CMYK? ¿Que colores lo integran? ¿A donde se lo utiliza?

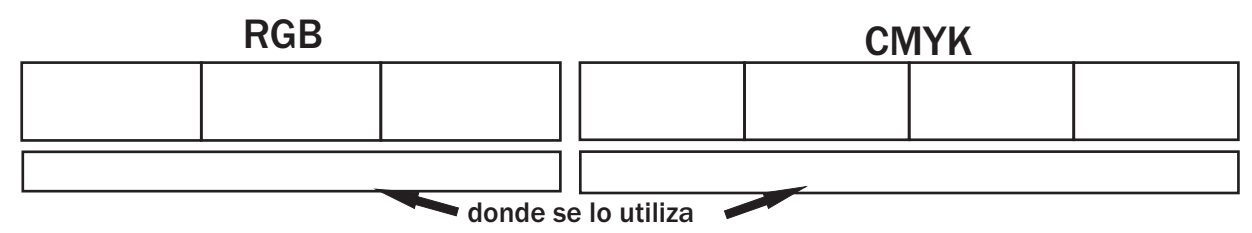

03. ¿Qué es sistema HEXADECIMAL? Completar el siguiente cuadro(DECIMAL a HEXADECIMAL):

| 128 | 255 | 132 | 9 | 64 | 252 | 190 |
|-----|-----|-----|---|----|-----|-----|
|     |     |     |   |    |     |     |

04. Utilizando un editor de imagenes. Averiguar las siguientes colores RGB (En HEXADECIMAL)

| BLANCO AZUL VERDE |  | AMARILLO | NEGRO |  |
|-------------------|--|----------|-------|--|
|                   |  |          |       |  |

05. Mencione cuantos modos de Imagen puede utiliza PHOTOSHOP.

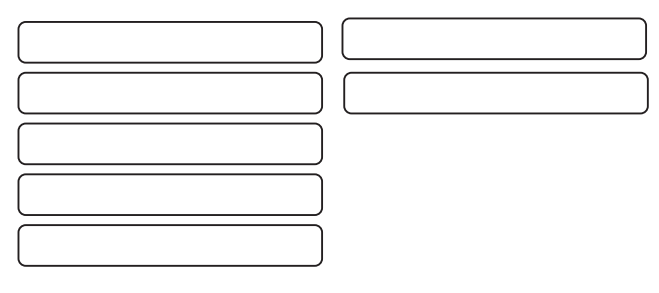

06. ¿Que función cumple la flechita?

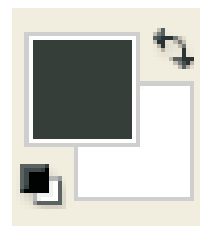

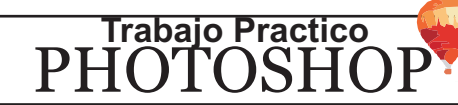

.....

## 01. Traducir las siguientes palabras utilizadas en Adobe Photoshop

| show layer       | swatches         | styles        | blur        | blur more      | render     |
|------------------|------------------|---------------|-------------|----------------|------------|
|                  |                  |               |             |                |            |
| noise            | dust & scratches | diffuse glow  | glass       | sketch         | chrome     |
|                  |                  |               |             |                |            |
| cutout           | edges            | sponge        | note paper  | water paper    | tom edges  |
|                  |                  |               |             |                |            |
| texture          | pixelate         | color halfone | mosaic      | preview        | lens flare |
|                  |                  |               |             |                |            |
| lighting effects | emboss           | sharpen       | stylize     | glowing edges  | wind       |
|                  |                  |               |             |                |            |
| wave             | ripple           | twirl         | despeckle   | grow           | load       |
|                  |                  |               |             |                |            |
| feather          | all layers       | inverse       | deselect    | properties     | mask       |
|                  |                  |               |             |                |            |
| fill             | create           | ungroup       | arrange     | merge          | link       |
|                  |                  |               |             | _              |            |
| flatten          | lock layer       | hide          | adjustments | levels         | contrast   |
|                  |                  |               |             |                |            |
| curves           | color balance    | brightness    | desaturate  | selective      | channel    |
|                  |                  |               |             |                |            |
| gradient         | equalize         | apply         | canvas      | rotate         | trim       |
|                  |                  |               |             |                |            |
| crop             | undo             | clear         | stroke      | free transform | purge      |
|                  |                  |               |             |                |            |
| setting          | profile          | preferences   | preview     | exit           | close      |
|                  |                  |               |             |                |            |
| save for web     | brushes          | manager       | align       | file           | filter     |
|                  |                  |               |             |                |            |
|                  |                  |               |             |                |            |
|                  |                  |               |             |                |            |
|                  |                  |               |             |                |            |
|                  |                  |               |             |                |            |

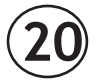

Trabajo Practico PHOTOSHOF

.....

## 01. Investiga las siguientes herramientas y describe su funcionamiento.

| ¥. |  |
|----|--|
|    |  |
|    |  |
|    |  |
| 4  |  |
| X. |  |
| P  |  |
| ▶  |  |

02. Pantalla de Trabajo. Determinar que elementos la integran. Unir con flechas.

colores, etc.

estamos trabajando

minimizar, restaurar y cerrar.

- A. BARRA DE TITULO
- B. BARRA DE MENÚS
- C. BARRA DE OPCIONES
- D. BARRA DE ESTADO

F. PALETAS FLOTANTES

E. BARRA DE HERRAMIENTAS

Contiene a detalle todas las operaciones que se le pueden hacer al documento o al programa

Permiten trabajar con los distintos aspectos de un documentos, como capas,

Esta barra proporciona información sobre el archivo e imagen con la que

En ella se encuentra el nombre de la aplicación, así como los botones de

Permite establecer los parametros de las herramientas o el objeto seleccionado.

Permite modificar y editar el objeto

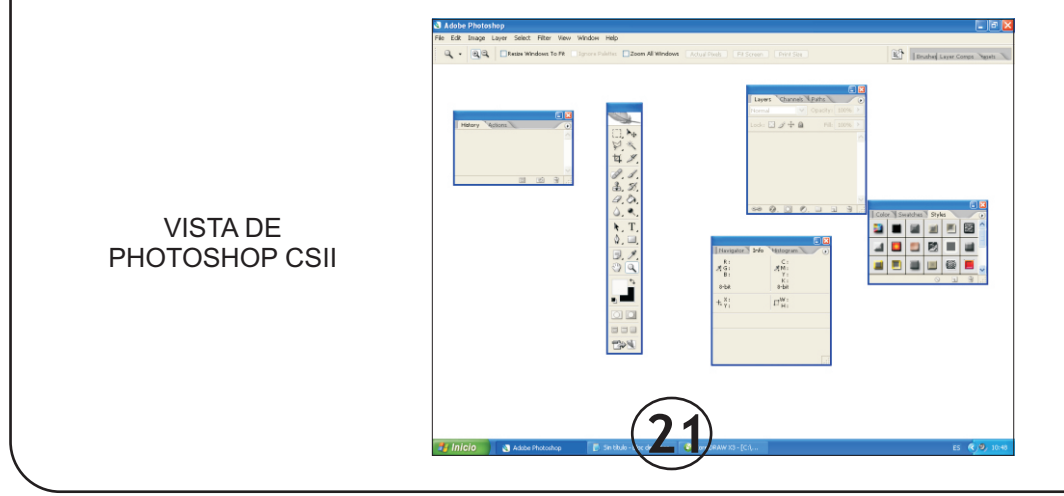

.....

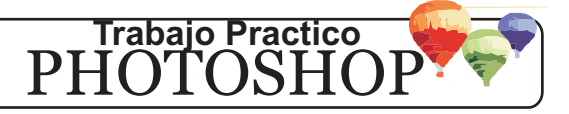

DIGOTALOZZANDO UM/A(GENES

Se seleccionó una imagen(fotografia) de una revista de turismo. La misma se digitalizó("escanear") con un Scanner GENIUS "ColorPage-Vivid3X" de conexión LPT (puerto paralelo) con el sistema XP Sp2 en una PC Celeron 1.8Ghz/512 RAM. La imagen corresponde a la ciudad de PISA, ITALIA.

Se digitalizaron seis muestras, las cuales se modifico parámetro para cada una de ellas, utilizando el software propio del escáner.

| TOMA 1 - muestra1.jpg                    | TOMA 2 - muestra2.tiff                   |
|------------------------------------------|------------------------------------------|
| Tipo de imagen: Color                    | Tipo de imagen: Color                    |
| Resolucion: 100 puntos por pulgada (dpi) | Resolucion: 200 puntos por pulgada (dpi) |
| Formato: JPEG                            | Formato: TIFF                            |
| TOMA 3 - muestra3.jpg                    | TOMA 4 - muestra4.jpg                    |
| Tipo de imagen: Color                    | Tipo de imagen: Color                    |
| Resolucion: 300 puntos por pulgada (dpi) | Resolucion: 50 puntos por pulgada (dpi)  |
| Formato: JPEG                            | Formato: JPEG                            |
| TOMA 5 - muestra6.jpg                    | TOMA 6 - muestra6.gif                    |
| Tipo de imagen: Escala de Grises         | Tipo de imagen: Blanco y Negro           |
| Resolucion: 200 puntos por pulgada (dpi) | Resolucion: 200 puntos por pulgada (dpi) |
| Formato: JPEG                            | Formato: GIF                             |

01. ¿Que opcion tiene Adobe Photoshop para digitalizar imagenes, utilizando un escaner?

- 02. Averigua. ¿Que velocidad de transferencia tienen los puertos USB 1.1/2.0 y LPT?
- 03. Completa el siguiente cuadro.

| captura | PESO DEL ARCHIVO<br>(en KiloBytes) | DIMENSIONES<br>(en Centimetros y Pixeles) | ¿Qué opina de la calidad? |
|---------|------------------------------------|-------------------------------------------|---------------------------|
| 1       |                                    |                                           |                           |
| 2       |                                    |                                           |                           |
| 3       |                                    |                                           |                           |
| 4       |                                    |                                           |                           |
| 5       |                                    |                                           |                           |
| 6       |                                    |                                           |                           |

04. Escriba en que modo fue grabado cada muestra.

05. Teniendo en cuenta la configuración de 800x600. Que tamaño es adecuado para ver la imagen en el monitor.

06. Abrir una imagen. La misma grabarla en PSD, JPEG(maxima calidad -12) y TIFF (sin com presión. Llenar el siguiente cuadro con peso de en cada formato.

|   |   | IMAGEN DE | Px de Ancho y | Px de Alto |
|---|---|-----------|---------------|------------|
| P | S | D         | J P G         | TIFF       |
|   |   |           | -             |            |
|   |   | ·         | (22)          |            |

.....

#### 01. Investiga que herramientas cumplen con estas descripciones.

| Elimina rápidamente las imperfecciones de las fotografías.                                                    |
|----------------------------------------------------------------------------------------------------|
| Repara los ojos rojos de las fotos y los reflejos verdes de los animales, que produce el flash.               |
| Añade pintura a la imagen con trazos suaves o intensos y puede simular las técnicas de pintura con aerógrafo. |
| Cambia un color por otro.                                                                                     |
| Clona o copia una parte de la imagen                                                                          |
| Pinta tomando una parte de la imagen como motivo                                                              |
| Borra el area del fondo.                                                                                      |
|                                                                                                    |
| MODEL CELOR                                                                                                   |

#### 02. Utiliza los modos de fusión. Según sus caracteristicas, asignar los respectivos nombres

01)En este modo se muestra el color real de la capa, sin que se vea afectado por lo que se encuentra en otras capas. Es el modo predeterminado en una nueva capa.

02) Dependiendo de la información de cada canal, se obtiene y oscurece un color base al disminuir su brillo.

03) Dependiendo de la información de cada canal, se obtiene y oscurece un color base al aumentar su contraste. Si se superpone con el color blanco no habrá cambios.

04) Intercala la capa que está debajo de la capa activa.

05) La función de este modo es recoger la información de cada uno de los canales que componen la imagen para determinar un color base. Los pixeles más claros que el color base serán reemplazados, mientras los más oscuros no son modificados.

06) Este modo crea un efecto basado en la sustitución aleatoria de cada pixel dando como resultado un dispersión de la imagen.

07) El efecto es similar a iluminar una imagen con una luz suave, aclarando y oscureciendo diferentes tonos. 08) En este modo se multiplican los colores creando siempre un color más oscuro.

09) La función de este modo es recoger la información de cada uno de los canales que componen la imagen para determinar un color base. Los pixeles más oscuros que el color base serán reemplazados, mientras los más claros no son modificados.

10) Este modo se rige por la cantidad de gris que hay en la imagen, aclarandola u oscureciendola.

11) Dependiendo de la información de cada canal, se obtiene y aclara un color base al reducir su contraste. Si se sobreexpone con el color negro, no habrá cambios.

12) Mantiene la saturación y el brillo de los píxeles y del color, aumentado el tono de acuerdo al color base.

13) Dependiendo de la información de cada canal, se obtiene y aclara un color base al aumentar su brillo.

14) Conserva la luminosidad y el tono, mientras suma la saturación de color.

15) Busca el valor de luminosidad de los pixeles de la imagen y los compara con el color base. Los colores menos brillantes son restados por los más brillantes, dependiendo del nivel del brillo

16) Busca el valor de luminosidad de los pixeles de la imagen y los compara con el color base. Los colores menos brillantes son restados por los más brillantes, dependiendo del nivel del brillo en forma más suavizado.

17) Toma el tono y saturación del documento y la luminosidad del color base

18) Reemplaza el tono y la saturación de los píxeles con el valor del color base. Se utiliza para colorear imágenes en escala de grises.

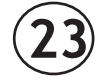

Trabajo Practico

РНОТ(

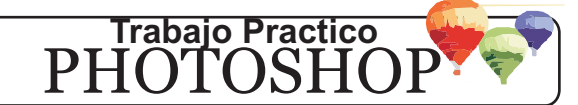

01. Completar el siguiente cuadro. Escriba caracteristicas al dorso o en otra hoja.

| New                              | $\mathbf{X}$         |
|----------------------------------|----------------------|
| Name: Untitled-2                 | ОК                   |
| Preset: Custom                   | Cancel               |
| Width: 21 pixels                 | Save Preset          |
| Height: 21 pixels 💙              | Delete Preset        |
| Resolution: 72 pixels/inch 💙     |                      |
| Color Mode: RGB Color 👻 8 bit 👻  | Internet Officer     |
| Background Contents: Transparent | Image Size:<br>1,29K |
| (🕃) Advanced                     | ,                    |

Una imagen requiere mayores recursos (memoria y capacidad de proceso) entre mayor sea su resolución, por eso es importante mantener la resolución tan pequeña como se requiera en cada trabajo. Para una imagen que se observara en pantalla, un resolución adecuada es de 72dpi. Los monitores no tienen tan alta resolución como los impresos, por lo que no vale la pena usar una mayor resolución. En cambio, si la imagen se va a imprimir, la resolución normalmente es de 150 a 300dpi, dependiendo de la calidad de la impresora que se va a utilizar

| NOMBRE     | FORMATO            | ANCHO  |
|------------|--------------------|--------|
| MODO       | FONDO              | ALTURA |
| RESOLUCION | OPCIONES AVANZADAS |        |

02. Completar el siguiente cuadro.

| 1CM =   |          |    |  |  |
|---------|----------|----|--|--|
| PIXELES | PULGADAS | ММ |  |  |
|         |          |    |  |  |
|         |          |    |  |  |

03. Completar el siguiente cuadro.Que formatos abre photoshop

#### 04. Formatos.

Utilizando la opcion NUEVO(new) del menu archivo(FILE) y responder las siguientes preguntas:

| ANCHO | ALTO | FORMATO | PESO(KB) |
|-------|------|---------|----------|
| 400   | 250  | PSD     |          |
| 400   | 250  | GIF     |          |
| 400   | 250  | JPG     |          |

05. A que se llama tolerancia. En que herramienta se utiliza

06. En el cuadro de colores en que formato presenta la informacion.

| R   | G   | В   | COLOR RESULTANTE | СМҮК | WEB | LAB |
|-----|-----|-----|------------------|------|-----|-----|
| 255 | 255 | 0   |                  |      |     |     |
| 0   | 255 | 255 |                  |      |     |     |
| 255 | 0   | 255 |                  |      |     |     |
| 255 | 255 | 255 |                  |      |     |     |
| 255 | 0   | 0   |                  |      |     |     |
| 255 | 80  | 80  |                  |      |     |     |
| 100 | 100 | 100 |                  |      |     |     |
| 20  | 20  | 20  |                  |      |     |     |
| 180 | 180 | 180 |                  |      |     |     |

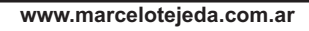

.....

Trabajo Practico PHOTOSHOP

07. ¿Para que sirve la herramienta ZOOM? Experimente y explique los tres modos de visualiza cion de pantalla que hay en adobe photoshop.

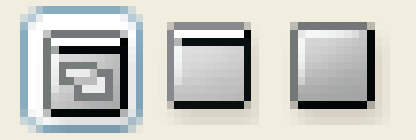

08. ¿Para que sirve la herramienta MANO?

09. ¿Para se utiliza el modo CMYK al comenzar una imagen?

10. Segun su opinion, para que sirve la fusion entre capas(layers). Mencione con sus nombres en ingles y castellano con sus respectivas caracteristicas. Prueba con varias imagenes para ve rificar su funcion.

| 1             |             |
|---------------|-------------|
| Normal 🗸      | Opacity:    |
| Lock: 🗔 🖋 🕂 角 | Fill: >     |
|               | *           |
| eə (), 🖸 ()   | . 🗆 🖬 🖀  .: |

- 11. ¿Que funcion cumple la opacidad(opacity)?
- 12. ¿A que se llama CAPA ACTIVA?¿Como se duplica una capa?
- 13. ¿A que se llama RASTERIZAR? Explique caracteristicas de los iconos del menu LAYER.
- 14. ¿Cual es la funcion de las CAPAS?¿Cuantas capas como maximo pueden tener una imagen?
- 15. Mencione detalladamente las caracteristicas de los ESTILOS DE CAPA (style layer)

| Styles                    | Blending Options General Blending | ОК        |
|---------------------------|-----------------------------------|-----------|
| Blending Options: Default | Blend Mode: Normal 🗸              | Cancel    |
| Drop Shadow               | Opacity: 100 %                    | New Style |
| Inner Shadow              |                                   | Preview   |
| Outer Glow                | Advanced Blending                 | FIGNEW    |
| Inner Glow                | Channels: VR VG VB                |           |
| Bevel and Emboss          | Knockout: None                    |           |
| Contour                   | Blend Interior Effects as Group   |           |
| Texture                   | Blend Clipped Layers as Group     |           |
| Satin                     | Layer Mask Hides Effects          |           |
| Color Overlay             | Vector Mask Hides Effects         |           |
| Gradient Overlay          | Blend If: Grave                   |           |
| Pattern Overlay           |                                   |           |
| 🖌 Stroke                  | This Layer: 0 255                 |           |
|                           |                                   |           |
|                           | Underlying Layer: 0 255           |           |
|                           | Δ Δ                               |           |
|                           |                                   |           |
|                           |                                   |           |
|                           | $\frown$                          |           |
|                           |                                   |           |

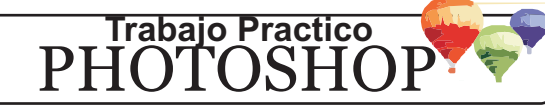

#### 16. Unir con flecha, segun corresponda

# PDF JPeG/JPG PSD/PDD

Formato de archivo de trabajo de Adobe Photoshop.

Formato original de Acrobat. Permite almacenar imágenes vectoriales y mapas de bits.

Formato muy eficiente. Acepta alta resolución de color y tiene una excelente compresión con alta calidad de imagen. Muy usado para publicar en Web. Dependiendo de la compresión, siempre hay pérdidas de color (calidad) en la imagen

> Solamente se puede abrir en photoshop y programas compatibles. No sirve para publicar en Web.

Este archivo se abre con Acrobat Reader y se modifica el tamaño del documento.

## **COMPRESION**

| Compresión | Características                                                                                                    |
|------------|----------------------------------------------------------------------------------------------------|
| RLE        | Compresión sin pérdida. Admite los formatos BMP, TIFF, PSD y EPS.                                                                              |
|            | Sustituye una secuencia de bits por un código. No sirve para Web.                                                                              |
| LZW        | Compresión sin pérdida. Admite los formatos TIFF,PDF,GIF y Post Script. Aconsejable para imágenes grandes no muy complejas. No sirve para Web. |
| JPEG       | Alta compresión aunque con perdidas. Admite los formatos JPEG,PDF y Post Script.<br>Trabaja con imágenes a color.                              |

## OTROS FORMATOS

| Formato | Función                                                                                                 | Desventajas                                                                                                    |
|---------|----------------------------------------------------------------------------------------------------|----------------------------------------------------------------------------------------------------|
| TIFF    | Formato que crea archivos de imagen<br>de alta calidad, normalmente<br>destinados para impresión.       | Los archivos son muy pesados.                                                                                             |
| BMP     | Es el formato estándar de Windows.<br>Acepta alta densidad de color.                                    | No maneja compresión, por lo que<br>las imágenes BMP son muy<br>pasadas. No es recomendable para<br>Web debido a su peso. |
| PNG     | Este formato produce transparencias<br>de fondo sin bordes irregulares y<br>soporta los modos de color. | Existen perdidas en el color de su imagen.                                                                                |

#### 17. Versiones de Adobe Photoshop. Completar cuadro

18. Indicar en que version e idioma, elaboro este practico

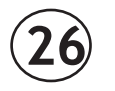

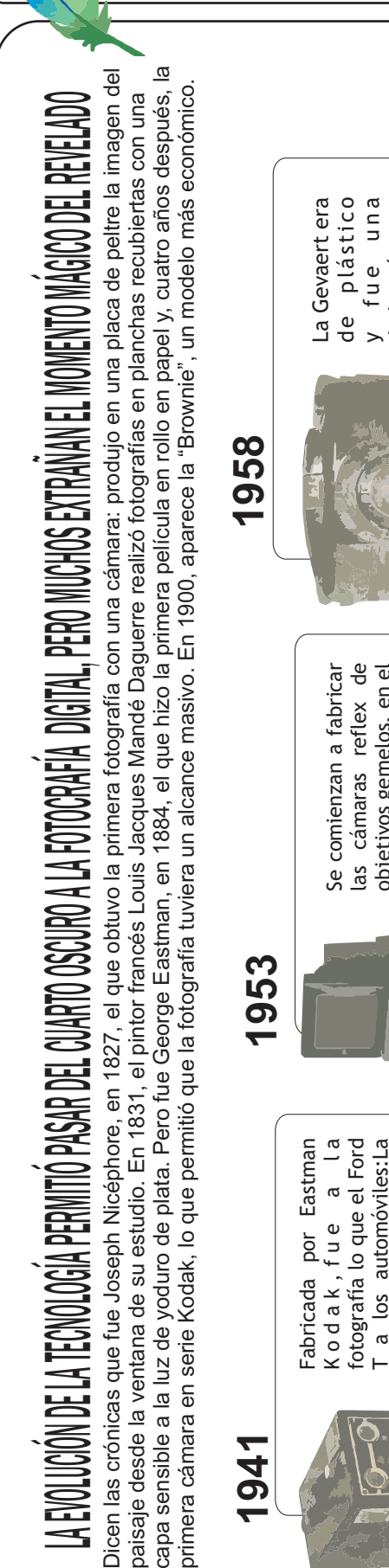

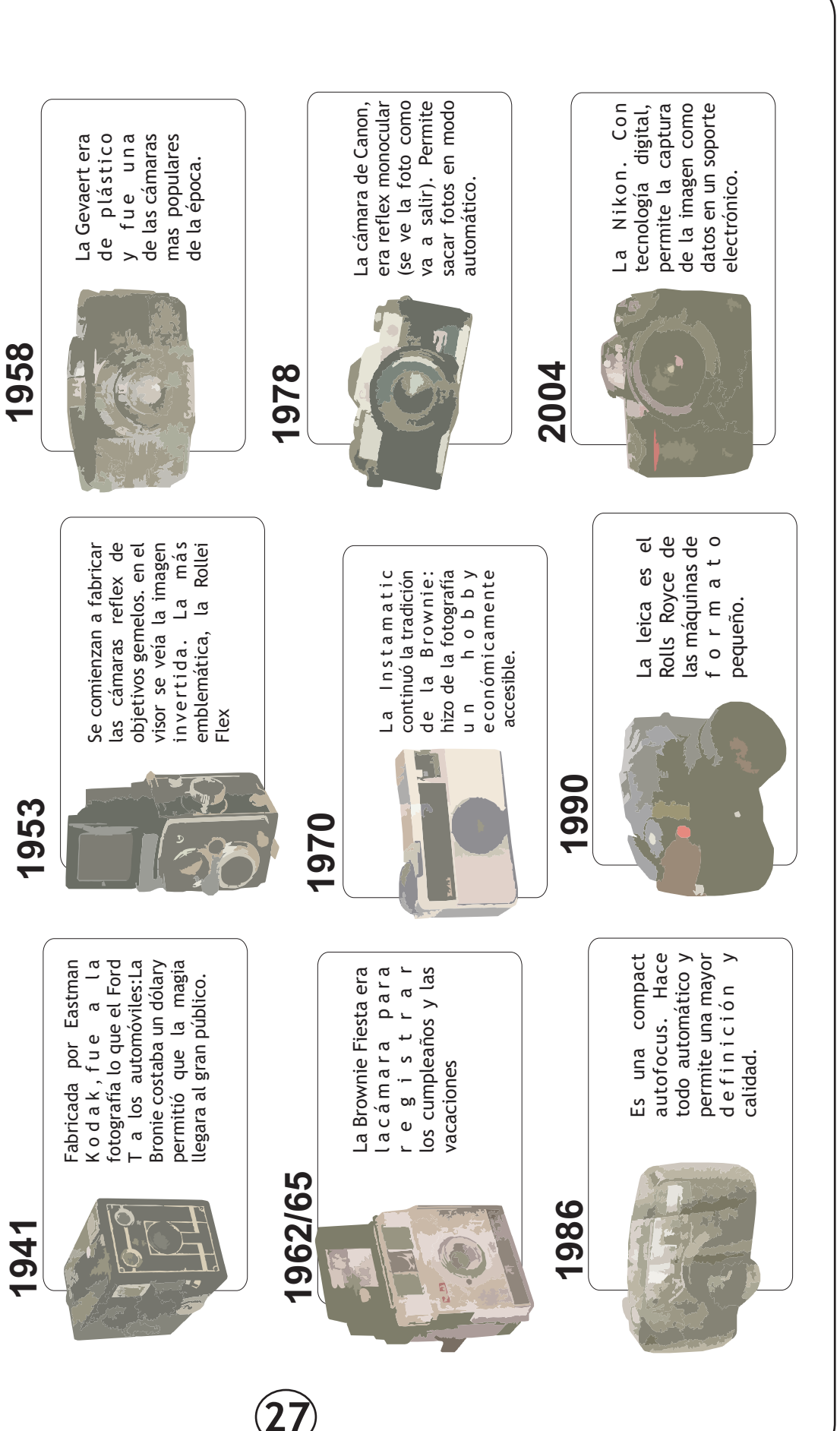

Trabajo Practico IOTOSHO

PH(

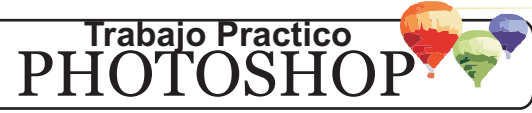

# **TEORÍA DEL COLOR**

#### EL COLOR ES LUZ

Al descomponer la luz, encontramos que está compuesto por siete colores (existen otros muchos más pero que no son detectados por el ojo humano).

Básicamente los colores se descomponen en dos tipos <u>primarios o colores luz y complementarios o</u> <u>colores pigmento</u>.

#### COMPLETAR

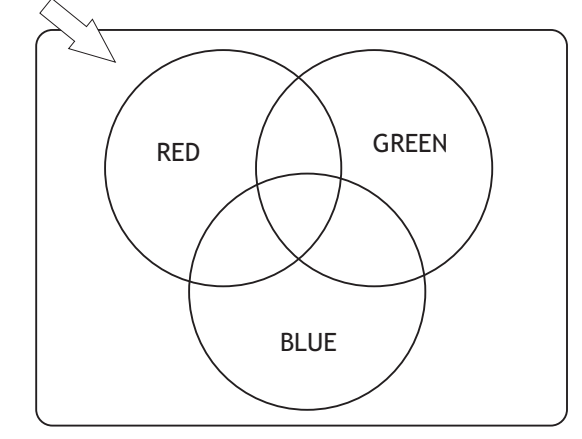

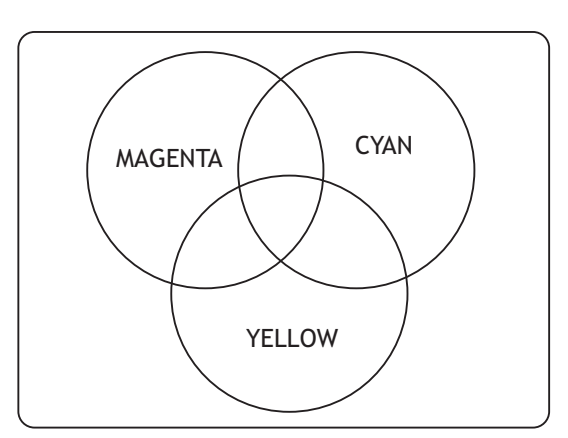

#### COLORES PRIMARIOS O COLORES LUZ

Son los tres colores principales de la composición de la luz, son llamados los RGB (Red, Green, Blue)(Rojo, Verde, Azul).

Estos colores son sustractivos, es decir que al interponerse uno contra otro reducen o cambian su color es por eso que la suma de estos colores Rojo, Verde y Azul da origen al Blanco (Luz).

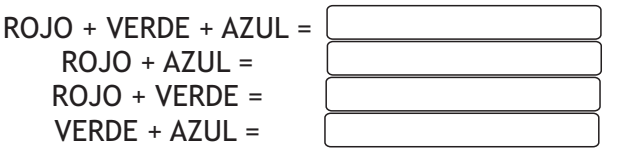

Cuando el ojo humano recibe un color, los colores que realmente están actuando son los que hacen falta a este que vemos para convertirse en luz(blanco).

Así por ejemplo cuando vemos el color rojo, en realidad los colores luz que actúan son Verde y Azul; esto nos enseña que el efecto que producen los colores luz es opuesto a la realidad. Los monitores de computadoras son máquinas RGB y reproducen el color en 16.7 millones. Usa canales que contienen 24 bits por pixel (8x3). Este concepto se maneja en video, teatro y por supuesto en las computadoras.

#### **COLORES COMPLEMENTARIOS**

Estos son los llamados colores pigmento o de impresión, son los que manejamos usualmente, y se forman a partir de las combinaciones de los colores luz: rojo, verde y azul en su forma original en donde se llaman CYAN, MAGENTA y AMARILLO. También son llamados los colores puros.

Del Cyan, Magenta y Yellow nace la sigla CMYK con la que se maneja la imagen de impresión; la letra K adicional representa el color Negro que haría falta para completar una gama completa de colores.

Los colores CMYK son usados para impresión y separación de colores. Usan 4 canales que contienen 32 bit por pixel (8x4).

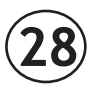

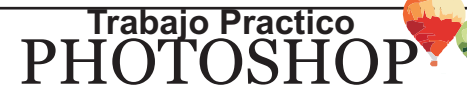

Caracteristicas de los formatos de imágenes.

| FORMATO    | FUNCIÓN                                                                                                 | DESVENTAJA                                                                                                |
|------------|----------------------------------------------------------------------------------------------------|----------------------------------------------------------------------------------------------------|
| PSD o PDD  | Formato de archivo de trabajo de<br>Adobe Photoshop. Aceptan capas,<br>transparencias.                  | Solamente se puede editar con<br>Photoshop y programas compatibles.<br>No sirve para publicar en la web.  |
| PDF        | Formato original de Acrobat. Permite<br>almacenar imágenes vectoriales,<br>textos y mapas de bits.      | Este archivo se abre con Acrobat<br>Reader o similares y se modifica el<br>tamaño del documento.          |
| JPEG o JPG | Formato eficiente. Acepta alta resolución de color y tiene buena compresión. Muy usado en la web.       | Dependiendo de la compresión,<br>siempre hay pérdidas de<br>color(profundidad) en la imagen.              |
| TIFF       | Formato que crea archivos de imagen<br>de alta calidad, normalmente para<br>impresión.                  | Los archivos son muy "pesados" (ocupan<br>varios megabytes en los soportes de<br>almacenamiento.          |
| GIF        | Este formato originaria en la web.<br>Gradua la cantidad de colores según la<br>imagen(maximo 256).     | Existen pérdidas de colores, ideal para<br>imagenes con pocos colores. Además<br>puede crear animaciones. |
| PNG        | Este formato produce transparencias<br>de fondo sin bordes irregulares y<br>soporta los modos de color. | Existen pérdidas de colores, muy<br>utilizado en la web (reemplazo del<br>formato GIF).                   |

01. ¿Mencione que formato corresponde a para cada situación?

- a. Se debe crear un logotipo de una empresa
- b. Guardar una imagen para revelar
- c. Imagen obtenida por una camara digital
- d. Tutorial de un programa de edición de video
- e. Imagen animada para guardar en el celular
- f. Imagen incompletada para volver a editar en Photoshop
- g. Enviar una fotografía por mail
- h. Imagen con transparencias en el fondo
- 02. ¿Mencione a que modo le corresponde estos formatos?

| FORMATO | MODO |
|---------|------|
| PNG     |      |
| GIF     |      |
| JPG     |      |
| PSD     |      |

03. Mencione que caracteristicas presentar la opción: SAVE FOR WEB.. (grabar para web..)

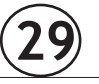

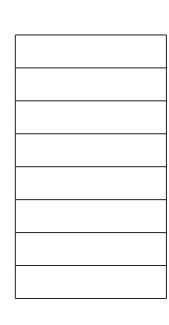

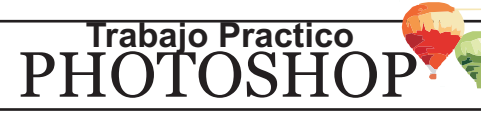

## TP001

01.;Como se activa o desactiva el menu de capas?

02.; Que modo ofrece el photoshop al crear un nuevo archivo?

03.; Que características presenta el filtro LEND FLARE?

04.¿Que es la opacidad en una capa?

05. Traducir: NUEVO/BRILLO/CONTRASTE/RENDER/FILTRO/IMAGEN/AJUSTAR /INVERTIR/ VARITA/CAPA

## **TP002**

01.¿Que función cumple la herramienta PAINT BUCKET?

02.;Como se duplica una capa?

03.;Para que sirve la herramienta MAGIC WAND?;Que es la tolerancia?

04.;Como se modifica el orden de las capas?

05. Explique las caracteristicas de la opcion EDICION/TRANSFORMAR.

06.Traducir: DISTORSIONAR/ROTAR/OPACIDAD/DEFORMAR/ESCALAR/VOLTEAR/DESTELLO/ DUPLICAR

## Tp003

01.Para que sirve la herramienta DESATURAR? 02. Mencione paso a paso la creación de este tp.

**TP004** 

01. Indique los tamaños estandarizados en el revelado de fotografías.

02. Mencione los tamaños (en pixeles) de fotografías capturadas por cámaras digitales.

03.;Que es un megapixel?

#### **TP005**

01.¿Como se crea una nueva capa? 02.;Como se alterna el color de frente y de fondo en Photoshop? 03. Traducir: SUPERPONER/FRENTE/FONDO/ELIPSE/CREAR/VENTANA

#### **TP006**

01. Mencione en que opcion se puede modificar el modo de una imagen 02.; En que formato se utiliza el modo COLOR INDEXADO? 03.Traducir: MODO/ESCALA DE GRISES/LAZO/MAGNETICO/COPIAR/PEGAR/POLIGONAL

#### **TP007**

01. Función y características de la herramienta EYEDROPPER 02.Traducir: TONO/SATURACION/CUENTAGOTAS/REEMPLAZAR/AÑADIR/SUPRIMIR /LUMINOSIDAD

#### **TP008**

01. Mencione paso a paso la creación de este tp.

#### **TP009**

01.¿Como se fija un segmento para comenzar a clonar? 02.; Que función cumple el menu HISTORY? 03. Traducir: ABRIR/ARCHIVO/CLONAR/SALIR/IMPRIMIR/IMPORTAR/EXPORTAR

#### **TP010**

01.;Como se selecciona toda una imagen? 02.¿Para que sirve una patrón en Photoshop? ¿Como se crea?¿Como se aplica? 03. Traducir: PATRON/DEFINIR/EDICION/RELLENO/PINCEL

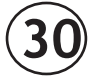

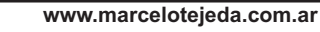

.....

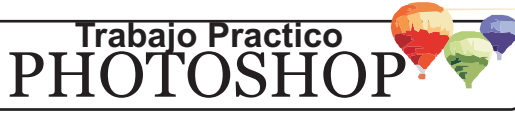

# **ŤP011**

01.¿Como se rota una imagen? Que diferencias hay con EDICION/TRANSFORMAR/ROTATE 02.¿Como se "invierte" una imagen?

03.¿Como se cambia el modo de una imagen?

04. Traducir: DISTORSIONAR/LIENZO/VIENTO/ESTILIZAR/NEGRO/BLANCO/RIZO/TAMAÑO/ MAPA DE BITS

## <u>TP012</u>

01.¿Como se instala una fuente en Windows?

02.¿Que formato tienen las fuentes?

03.¿Que es WARP TEXT? Explique características

04. Explique características de BLENDING OPTIONS

05.Traducir: CONTORNO/BANDERA/ONDA/PEZ/ARCO/OJO DE

PEZ/INFLAR/GRADIENTE/POSICION/SATINADO/ANGULO/SOMBRA/RUIDO

## <u>TP013</u>

01.Caracteristicas de la herramienta ERASER 02.Traducir: VOLTEAR/BORRADOR/HERRAMIENTA/GUARDAR COMO

#### <u>TP014</u>

01.Explique características de las herramientas BLUR TOOL y COLOR BALANCE 02.Traducir: EQUILIBRIO/DESENFOCAR/CURVAS/MEDIO TONO/TONO CLAROS/TONO OSCURO/VERDE/AMARILLO/AZUL/ROJO/PREVISUALIZAR/NIVEL

#### <u>TP015</u>

01.Explique diferencias entre TAMAÑO/IMAGEN y TAMAÑO LIENZO. 02.Traducir: VIDRIO/GRUPO

#### <u>TP016</u>

01.Mencione características de la herramienta DEGRADO. ¿Como se personalizar la combinación de color a utilizar?

02.¿Como se agrupa un conjunto de capas?

03.¿En que opción puedo grabar un archivo en formato PSD?

04.Traducir: SOBRE/GRUPO/DESENFOCAR

#### <u>TP017</u>

01.Mencione distintos tipos de herramientas para la selección de una imagen 02.Traducir: TODO/ACOPLAR/VER/CERRAR/ESTILOS

## <u>TP018</u>

01.¿Como se crea un grupo para capas?¿Como se eliminan?

## <u>TP019</u>

01.¿Que es una mascara? 02.Traducir: MASCARA/RAPIDA

#### <u>TP020</u>

01.Traducir: MANO/FONDO/FRENTE

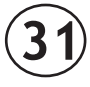

.....

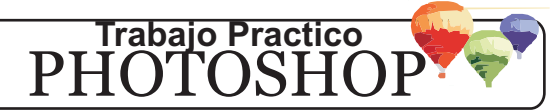

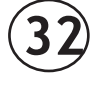